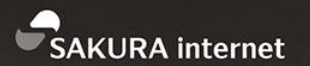

さくらのクラウドのスタートアップ スクリプトにbaserCMSが追加された ので、使ってみよう(長い)

DAY

2018/3/1

COMPANY

さくらインターネット株式会社

DEPARTMENT

コミュニティマネージャー

https://www.sakura.ad.jp/

法林 浩之

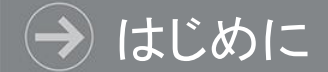

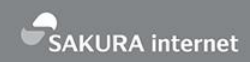

### 本日の資料はこちらで公開します

#### https://www.slideshare.net/hourin/

### もしくは 「slideshare 法林」で検索

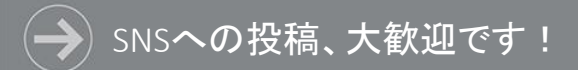

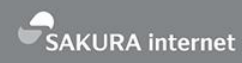

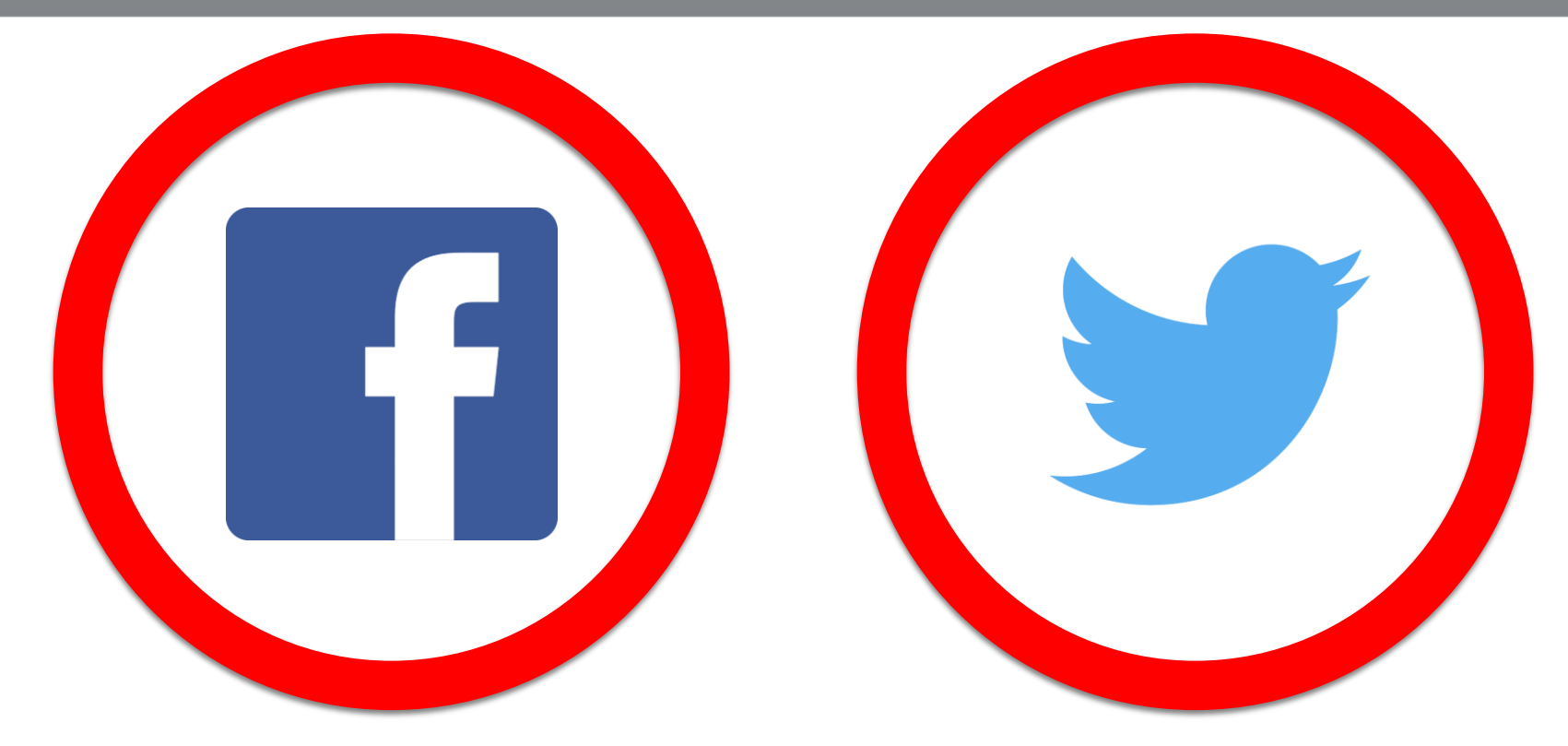

### #baserCMS #さくらのイベント

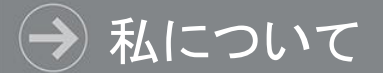

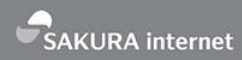

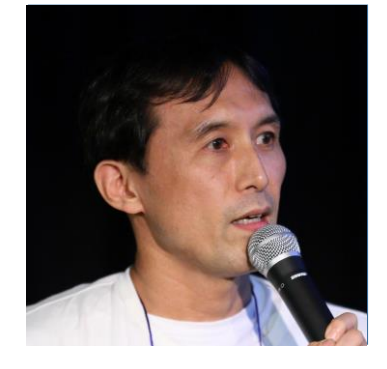

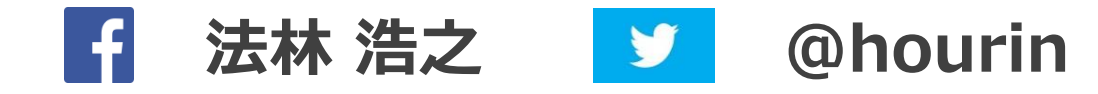

どんな人? フリーランスエンジニア ・さくらインターネット コミュニティマネージャー - 会社主催イベントの運営 - 社外イベント対応(協賛/出展/登壇/取材など) - [New!] さくらのナレッジ 編集長 - [New!] 福岡オフィス初登場! 日本UNIXユーザ会 幹事(元会長) - さまざまなコミュニティと共同でイベントを開催 •くわしくは「法林浩之」で検索

どんな話をするのか

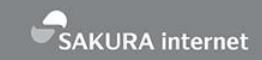

- ・さくらのクラウドの概要
  - ・機能、特徴、料金、最近の新機能など

### スタートアップスクリプトについて

- •概要
- ・使い方 (baser CMSを例に)
- ・スクリプトの自作

#### → さくらインターネットについて

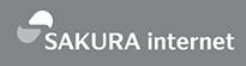

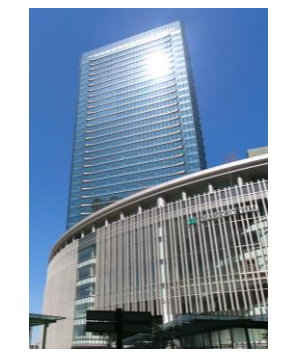

大阪本社(梅田/大阪)

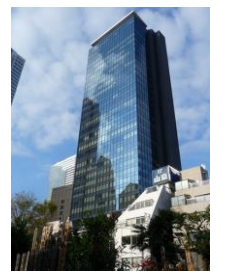

東京支社(西新宿)

JPX 東証一部上場

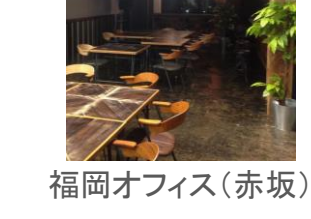

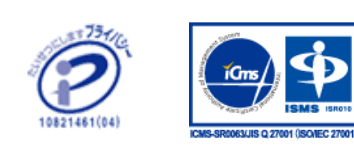

| 商号         | さくらインターネット株式会社(SAKURA Internet Inc.)                                                                                         |
|------------|----------------------------------------------------------------------------------------------------|
| 代表取締役      | 田中 邦裕                                                                                                    |
| 設立         | 1999年8月17日(サービス開始:1996年12月23日)                                                                                               |
| 資本金        | 22億5,692万円                                                                                                    |
| 事業内容       | インターネットでのサーバの設置およびその管理業務<br>電気通信事業法に基づく電気通信事業<br>マルチメディアの企画並びに製作・販売                                                          |
| 従業員数       | 495名(連結/2017年3月末)                                                                                                    |
| 所属団体       | 特定非営利活動法人 日本データセンター協会(JDCC)<br>社団法人 コンピュータソフトウェア協会(CSAJ)<br>社団法人 日本ネットワークインフォメーションセンター(JPNIC)<br>社団法人 インターネットプロバイダー協会(JAIPA) |
| グループ<br>会社 | 株式会社Joe'sクラウドコンピューティング<br>ゲヒルン株式会社<br>株式会社S2i<br>アイティーエム株式会社<br>櫻花移動電信有限公司<br>ビットスター株式会社                                     |

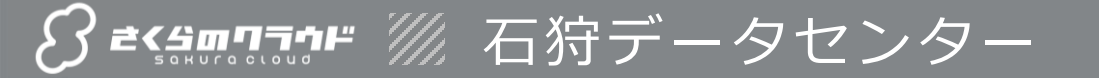

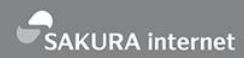

東京ドーム約1個分の敷地面積(51,448㎡) 札幌から車で20~30分とアクセスも容易

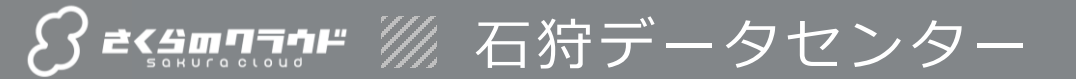

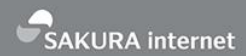

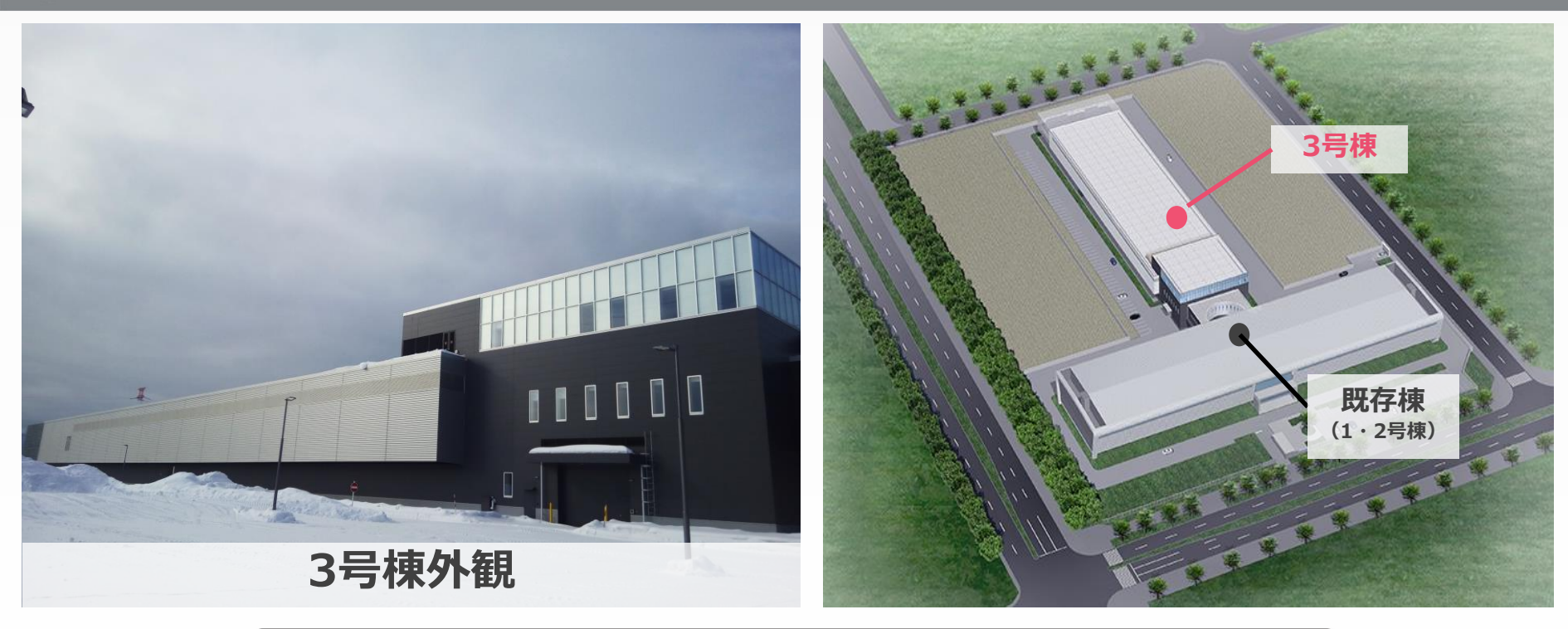

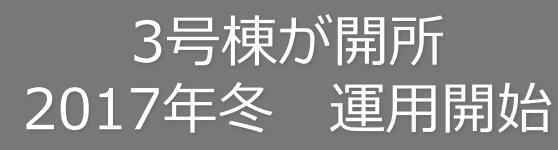

さくらインターネットの事業領域

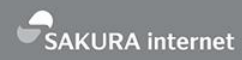

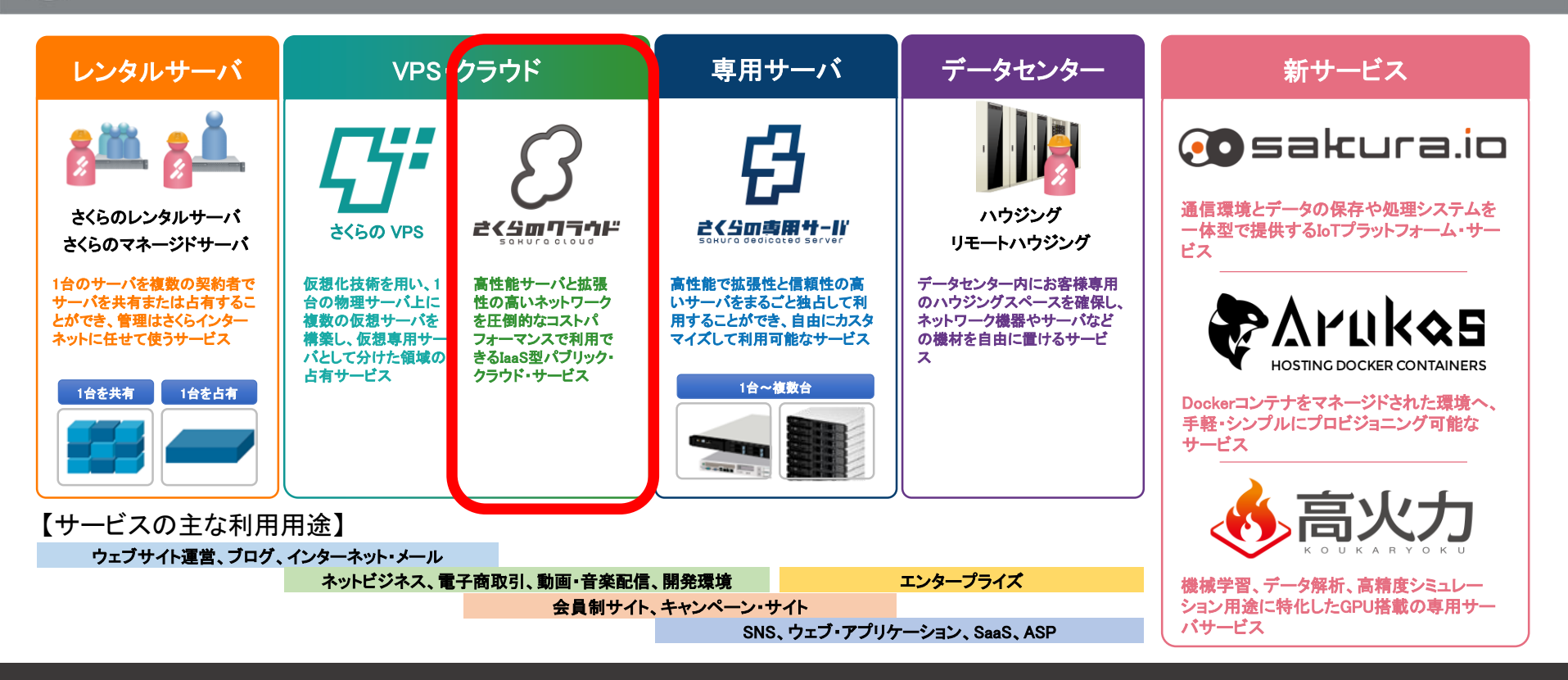

#### 新しい社会のインフラを支えながら、最先端のサービスを構築

# さくらのクラウドの 概要

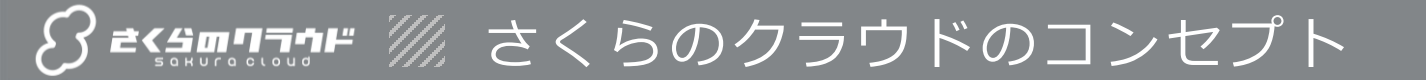

SAKURA internet

#### 開発者志向のシンプルなクラウド

何の変哲もない IaaS 型クラウドを、圧倒的なコストパフォーマンスで提供

#### ■高い自由度

高性能サーバーをスケールアプト

ネットワークも自由に組める

■ 仮想データセンターを操作

「インスタンス」よりも「サーバ」という概念を大切にしたい

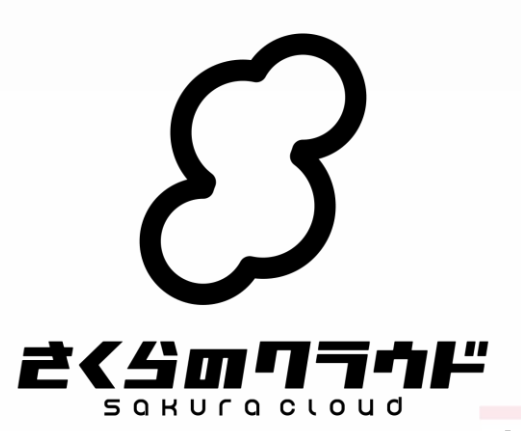

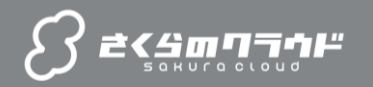

|INO.1 直近の新機能やサービ

|No.2 ービス 概要 No.3 特長 SAKURA internet

特長

- ✓ ブラウザからデータセンターを管理
- ✔ 構築スピードとシンプルな料金体系
- ∨ 高い操作性と充実の機能
- ∨ 信頼のクラウド基盤

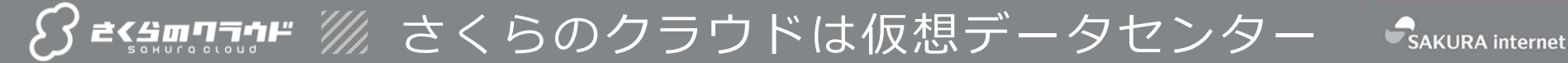

#### ■ブラウザで仮想データセンターを操作する感覚

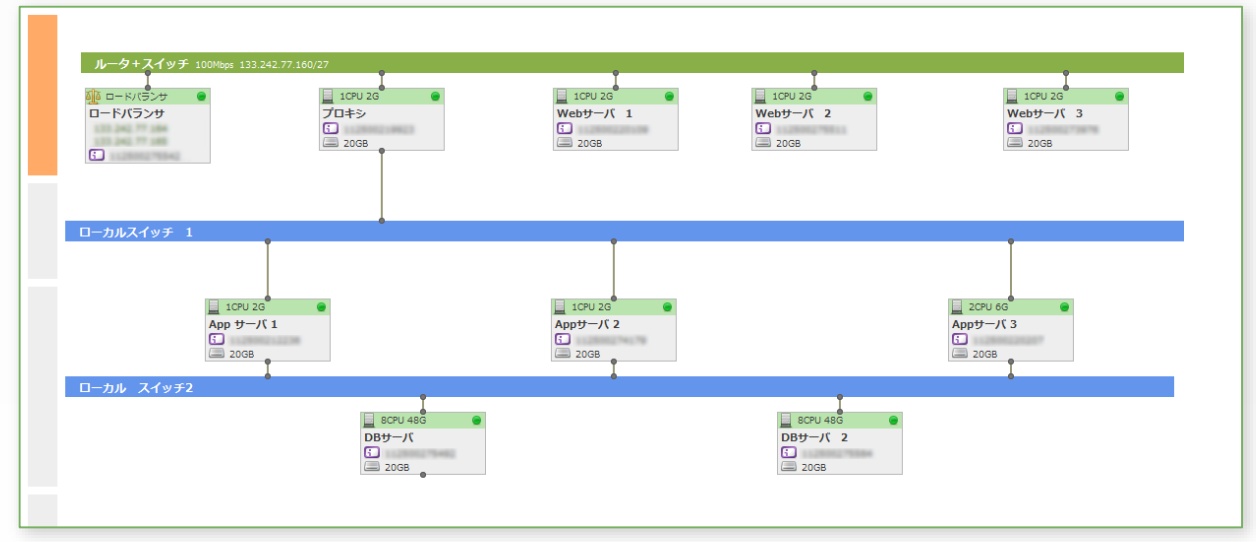

東京第1ゾーン、石狩第1・第2ゾーン、Sandbox を使い分け、 仮想サーバやスイッチを操作できます

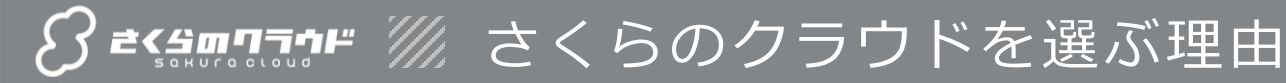

SAKURA internet

#### 構築スピードと シンプルな料金体系

### 高い操作性と充実の機能

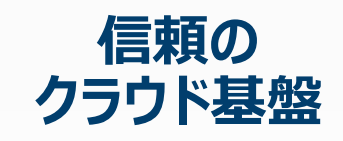

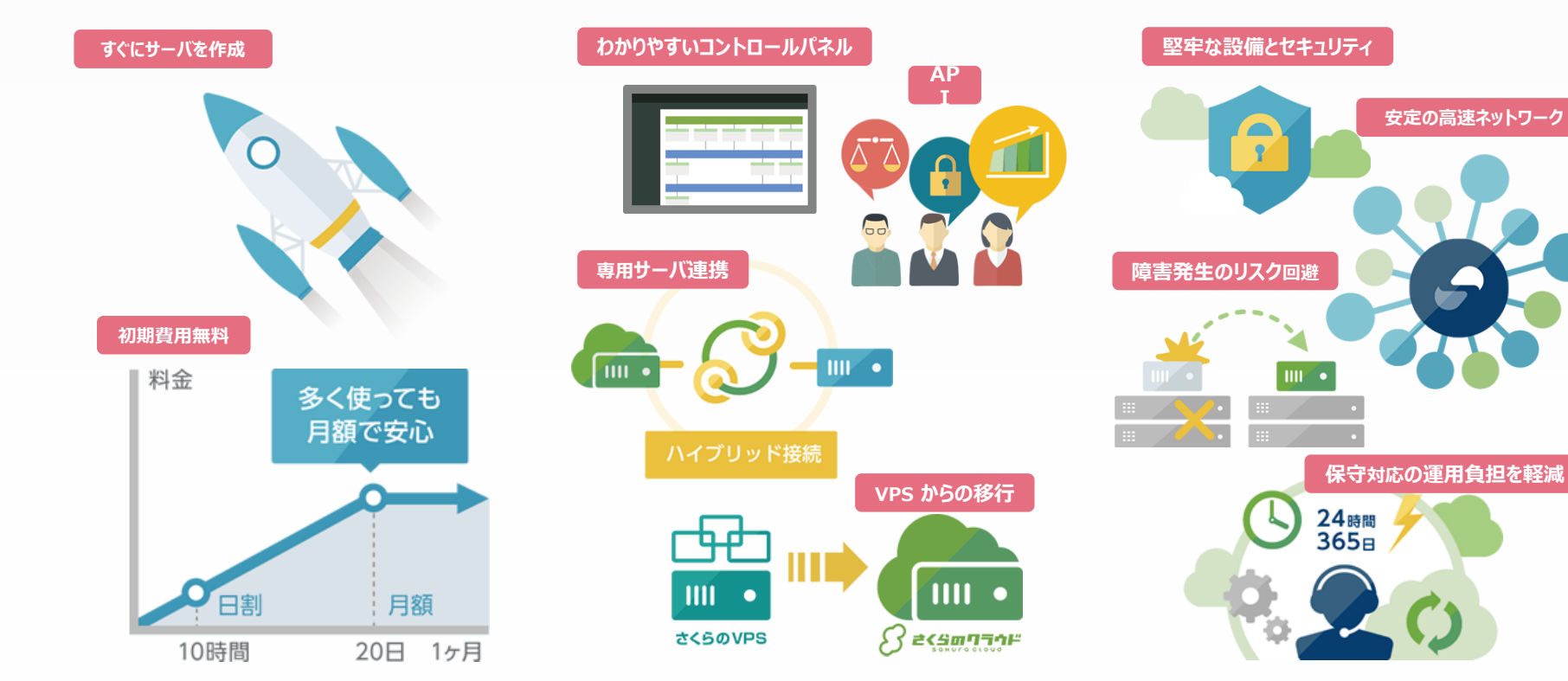

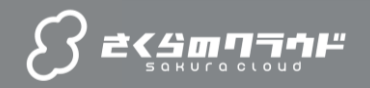

## 主な機能のご紹介

概要

**No.4** 

機能

料金

特長

No.6

**O&A** 

✓ IaaS型パブリッククラウド

No.1

\_\_\_\_\_ 直近の新機能やサービ

- ∨ 豊富なオプションサービス群
- ∨ クラウドを拡張するサービス間接続

SAKURA internet

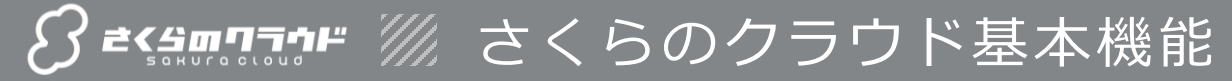

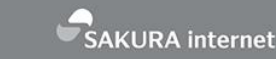

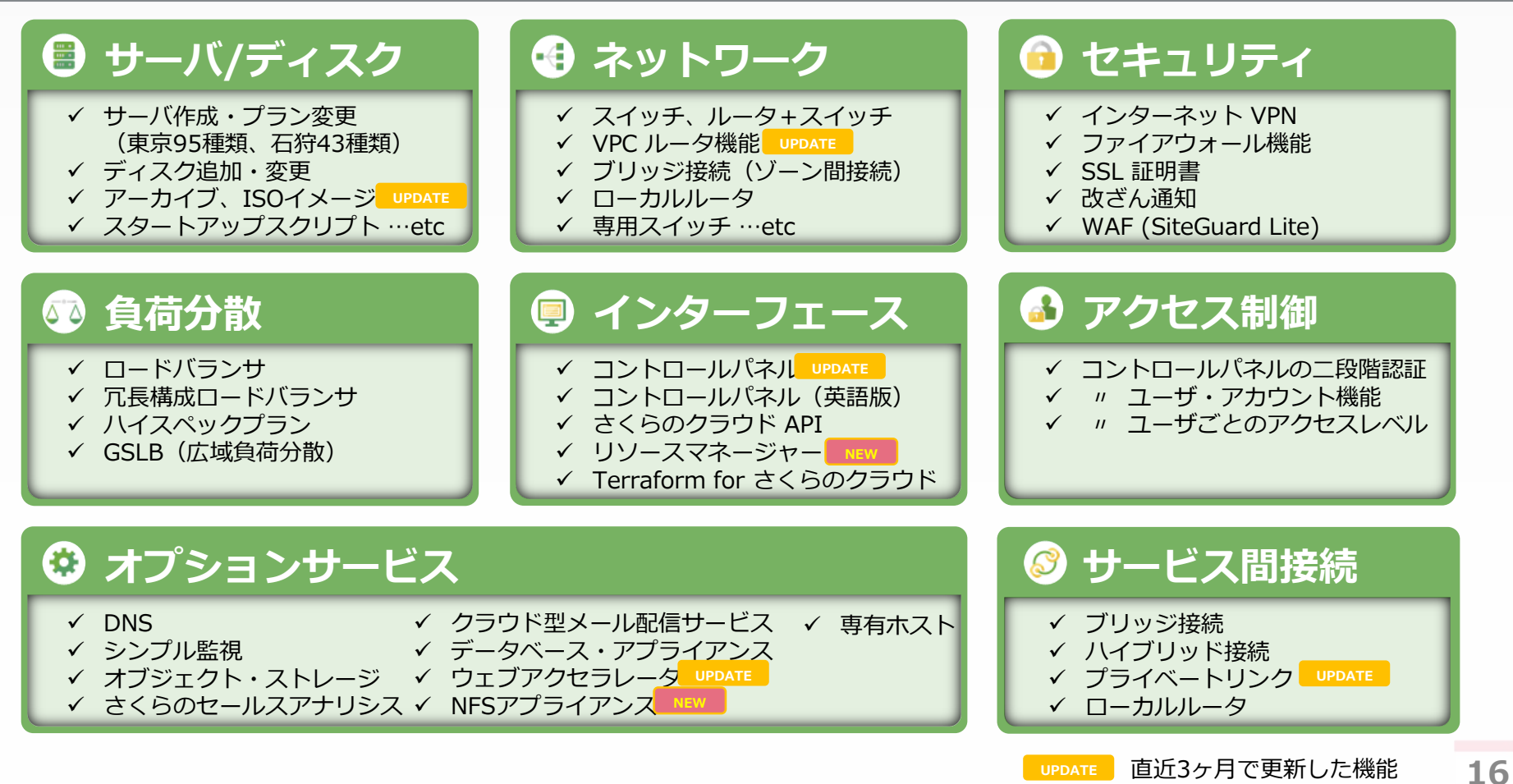

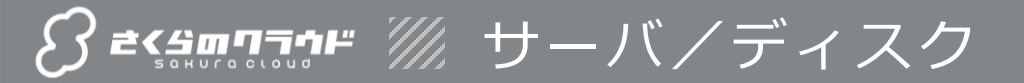

#### ■ サーバ

最大 36 コア、224 GB メモリまでの充実スペックを 高品質低価格で実現

作成後にスケールアップ/ダウンも可能

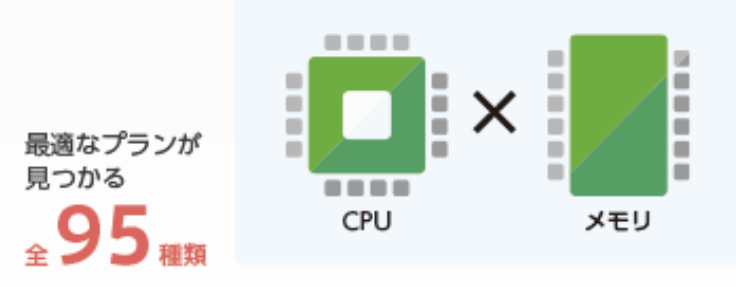

ハイクラスは CPU36コア / メモリ224GB

ディスク
 複数のディスクを1台のサーバで利用できる
 コントロールパネルから接続や切断など操作が可能

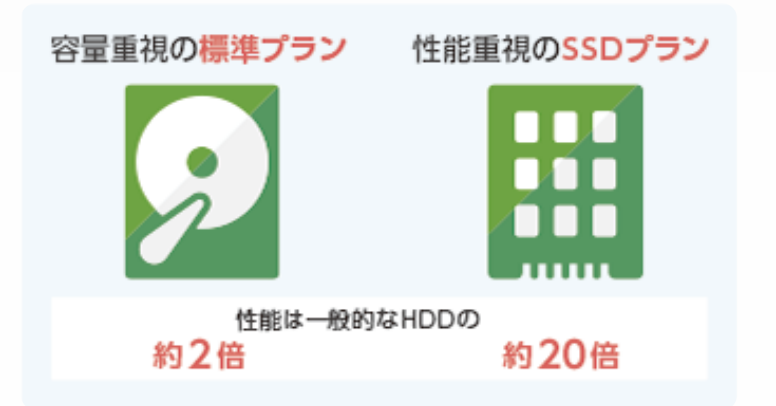

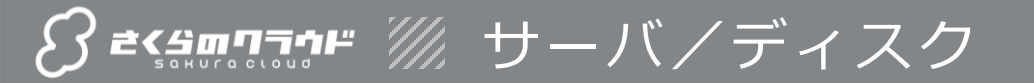

■ アーカイブ

仮想サーバのディスクからイメージのバックアップを作成する機能と、 サーバ新規作成時に利用可能なパブリックアーカイブ

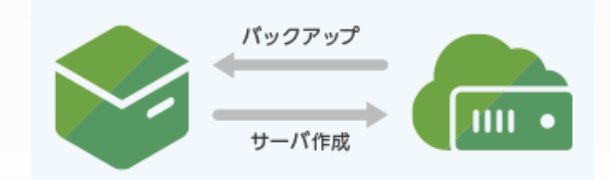

Debian GNU/Linux 9.3.0, CoreOS Container Linux 1576.4.0, RancherOS v1.1.1 等

ファイル

■ スタートアップスクリプト

サーバ作成時、任意のシェルスクリプトを自動実行する機能 GitLab 、Let's Encrypt 等

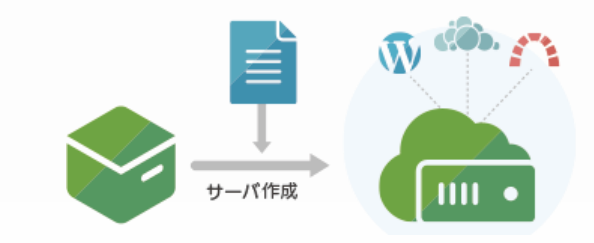

ISOイメージ

任意の ISO イメージをアップロードし、サーバの 起動時に読み込める機能

Ubuntu Server 17.10, openSUSE 42.3 等

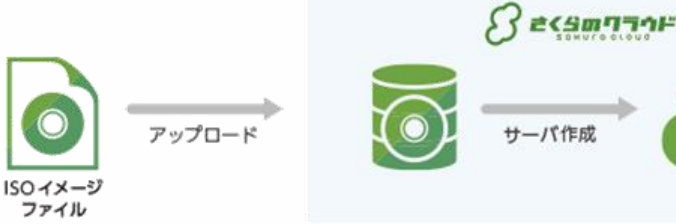

サーバ

#### ロードバランサ

さくらのりょうピジン負荷分散

アクセス負荷の分散や、障害時のサイト継続のため、外部ネットワークからの アクセスを配下のサーバに分散

#### GSLB(広域負荷分散)

複数のリージョンをまたいで負荷分散する仕組み

例:正常時は特定リージョン上のサーバに転送し、障害時は別のリージョンに トラフィックを転送する

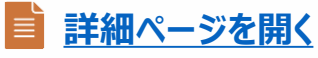

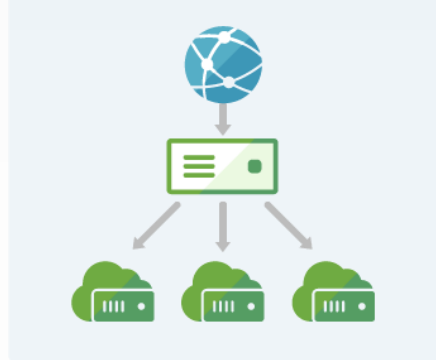

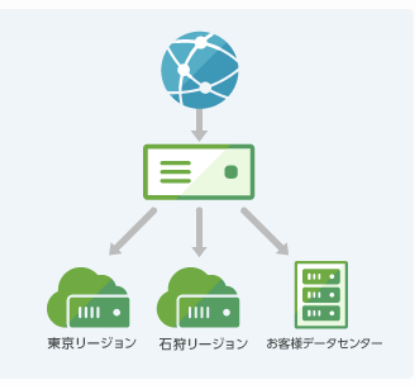

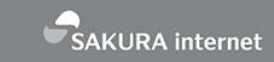

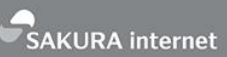

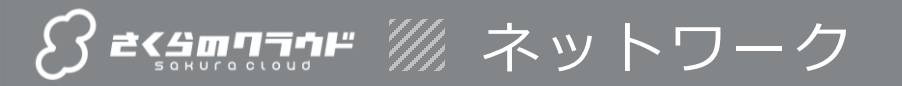

■ スイッチ

物理ネットワーク上のスイッチと同じ感覚で使える仮想スイッチ

ローカル IP アドレスしか持たず、インターネットに接続しないサーバを 設置できるため、セキュアなプライベートネットワークを構築

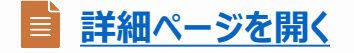

■ ルータ + スイッチ

インターネットに接続可能なスイッチ

グローバル側の IP アドレスや、広帯域ネットワークを利用できる

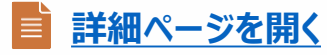

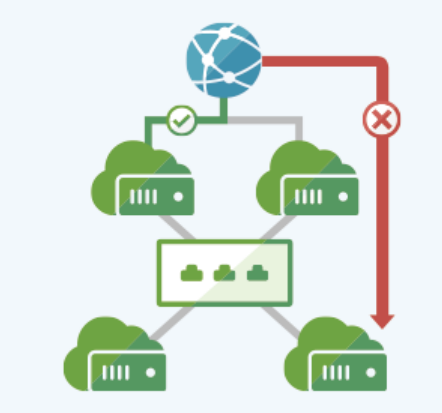

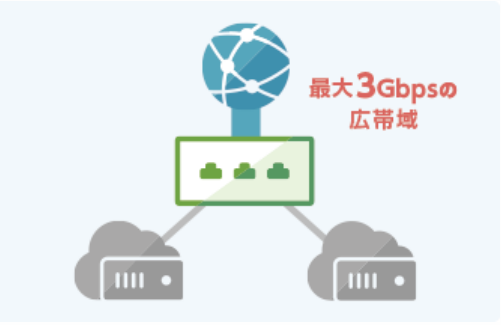

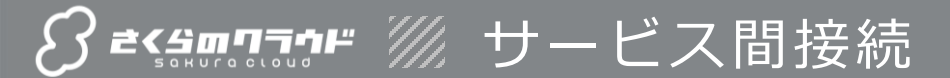

■ブリッジ接続

複数ゾーン間のネットワークや、さくらの専用サーバ、さくらのクラウドを ローカル・ネットワークで接続

GSLB(広域負荷分散)を利用することでディザスタリカバリ対策が可能に

■ 詳細ページを開く

#### | ハイブリッド接続|

異なるサービスやリージョン間を、インターネットを通さず LAN で安全に接続

さくらインターネットの各サービスの利便性を組み合わ せることで、コストパフォーマンス、冗長性、可用性、 拡張性を活用

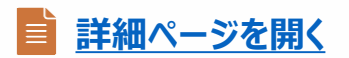

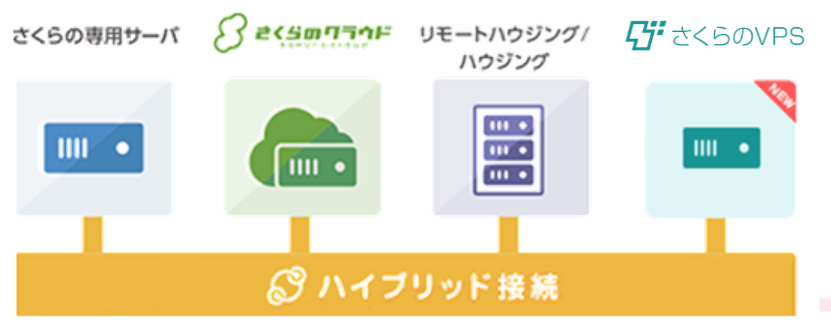

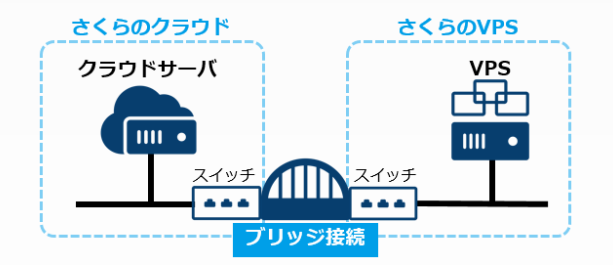

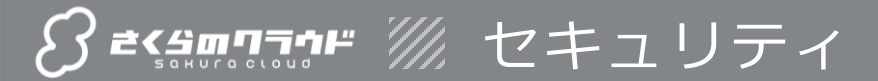

#### SSL証明書

SSL サーバ証明書を使い、インターネット上での盗聴、なりすまし、 改ざん等の危険性を回避

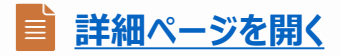

#### 改ざん検知

Web サイトを毎日巡回して改ざんを確認し、緊急時の通知、 自動切り替えを実施

■ <u>詳細ページを開く</u>

WAF

Webアプリケーションの脆弱性からサーバを守る機能が、無償利用可能

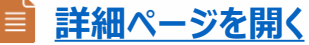

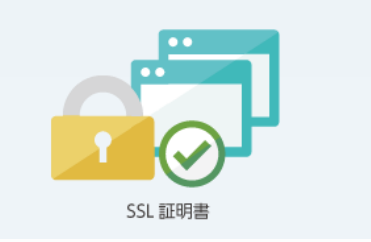

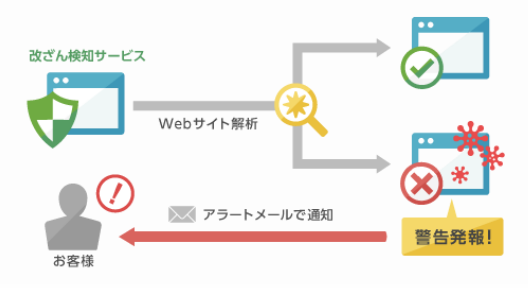

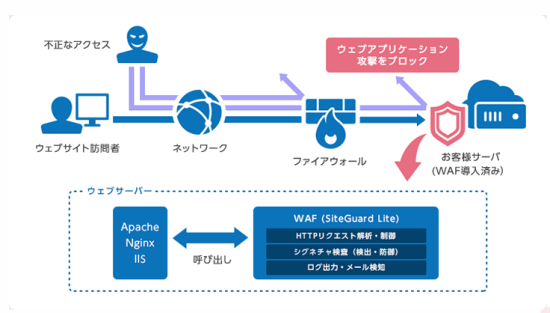

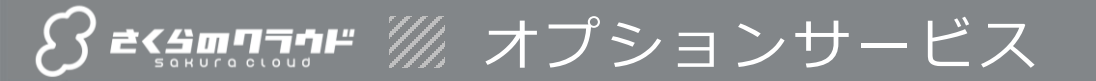

#### DNS

ドメインのゾーン情報に含まれるレコードをコントロールパネルや APIで管理できるので、脆弱性対策やバージョンアップなどの 管理が不要

クエリ数やトラフィック量による従量課金はなく、日割り料金から

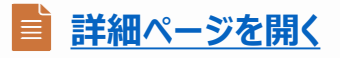

■シンプル監視

サーバ(PING)やサービス(HTTP/HTTPS等)を定期的に監視し、 異常発生時にメール/Slackで通知

さくらインターネットのネットワーク内なら、無料で監視可能
詳細ページを開く

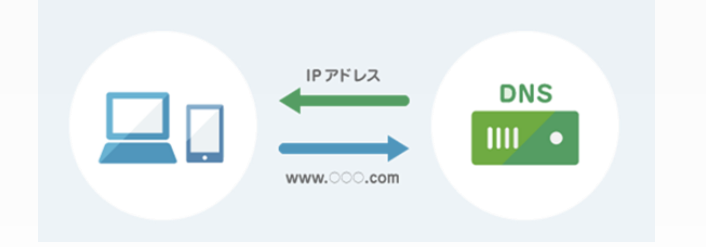

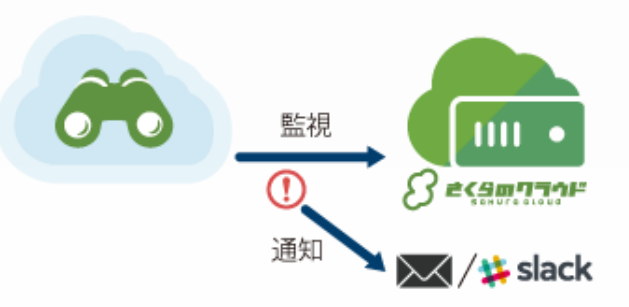

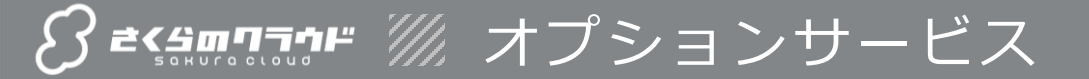

#### ウェブアクセラレータ

のコンテンツをキャッシュして高速配信する国内向けCDNサービスです。Webサーバーへのアクセス集中 に備えてウェブアクセラレータを設定することでオリジンサーバーへの負荷を吸収し、アクセス急増時も安 定してサイトを表示することができます。海外のCDNサービスなどを利用中でコスト高にお悩みの方、配 信データ量が多くオリジンサーバーの高負荷にお悩みの方などにおすすめです。

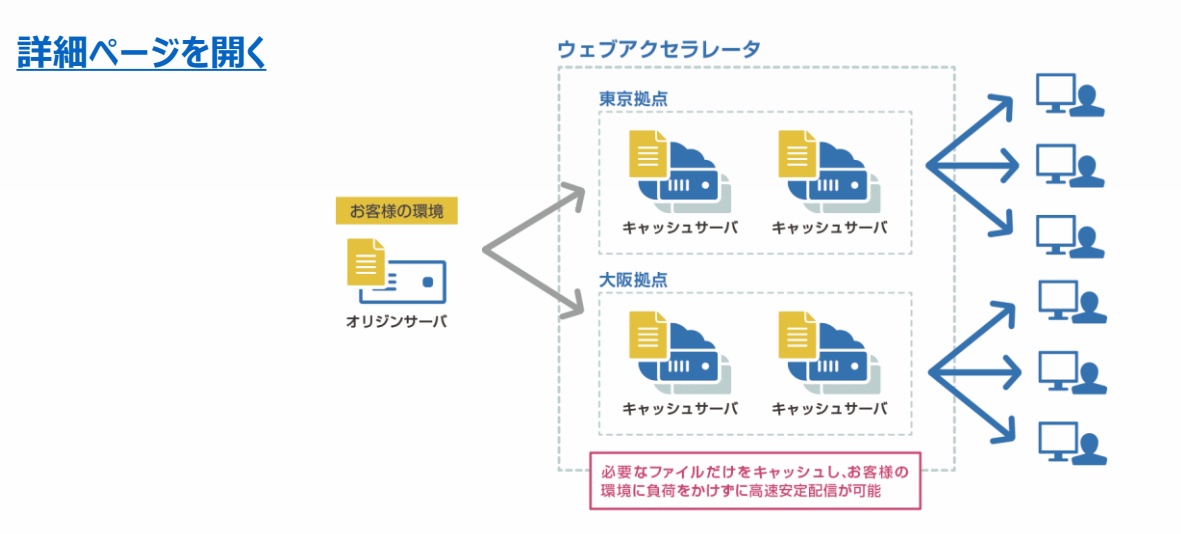

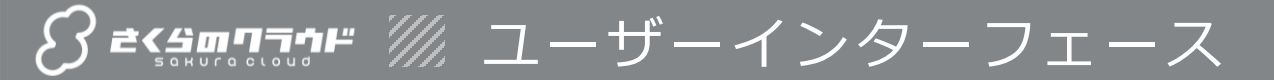

#### コントロールパネル

シンプルで直感的な操作が可能な Web UI

マップ機能を使えば、サーバ、スイッチだけでなくクラウド上のネットワーク構成も簡単に把握

#### API

さくらのクラウド API やクライアント・ライブラリを通し、各種の操作を プログラミング的に行える

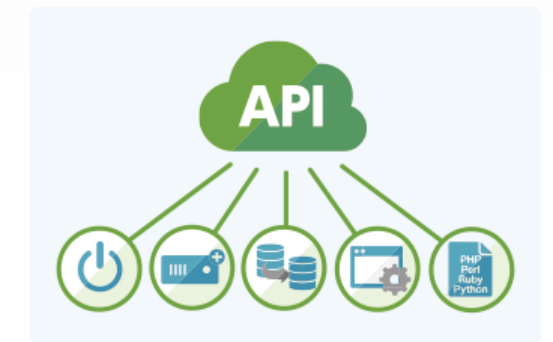

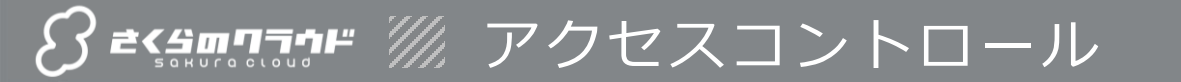

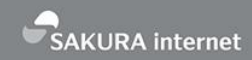

#### コントロールパネルの二段階認証

ログイン認証時、ワンタイムパスワードの入力を求め、安全性を高められる

#### ■ ユーザ・アカウント機能

コントロールパネルのログインユーザ権限と、リリースの作業空間のアカウントを分離して利用可能

#### アクセスレベル

アカウントとユーザの組み合わせごとに、コントロールパネルや API の 操作範囲を制限

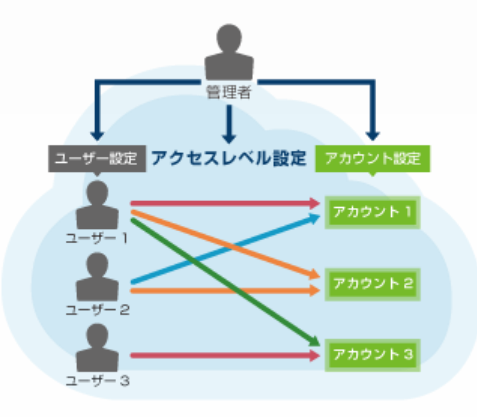

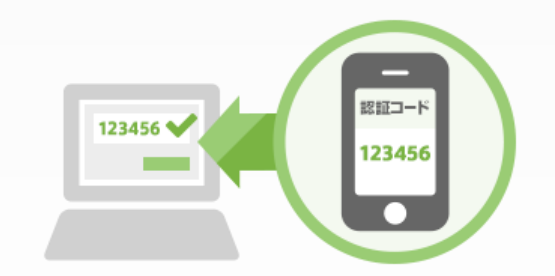

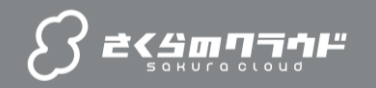

# さくらのクラウドの料金

概要

特長

No.5

料金

No.6

**O&A** 

- ∨ 初期費用ゼロ
- ∨ 課金は使用リソース単位

No.1

。 直近の新機能やサービス SAKURA internet

**了さい パンサーバやリソースの従量課金** 

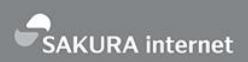

#### 初期費用ゼロ、リソース単位のシンプルな料金体系

ご利用開始から20日までは「日割り料金」、以降は「月額料金」が自動適用

サーバの電源停止時は、課金対象外です(2017年3月~)

料金の考え方

サーバとディスクの基本機能と、アプライアンスで構成

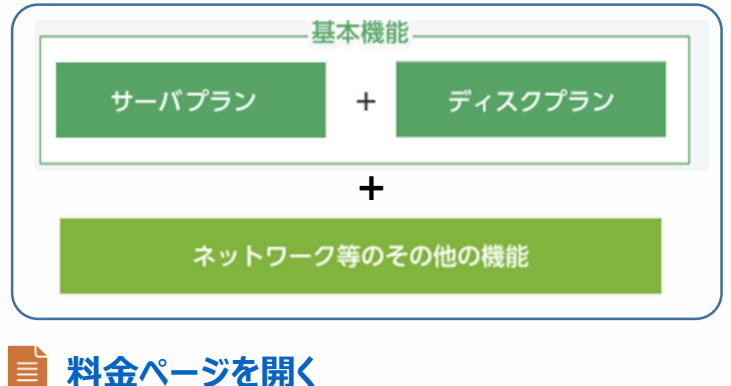

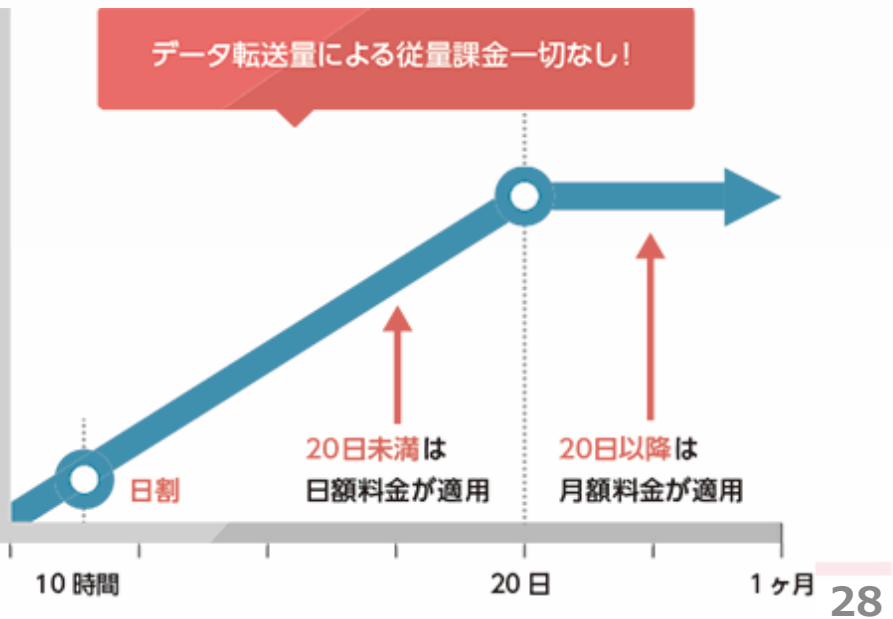

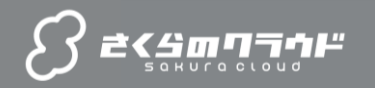

|No.1 |No.2 直近の新機能やサービス 概要 |No.3 |No.4 特長 機能 No.6

Q&A

料金

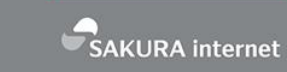

# Q&A

### ✓ よくある質問と回答✓ システム構成例

29

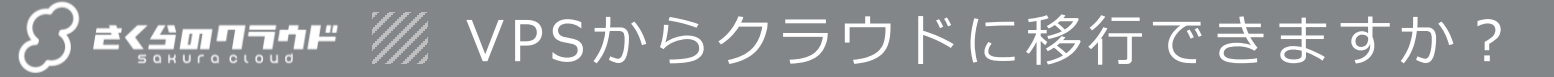

SAKURA internet

#### ■ マイグレーション機能をご利用できます

さくらのクラウドは、さくらの VPS からディスク イメージをコピー可能です。

VPS からコピーしたデータはアーカイブとして 保存し、このアーカイブを使いクラウド上で サーバを起動できます。

さくらのクラウドの「アーカイブ」のメニューから 「追加」をクリックし、「VPSディスク」をお選び ください。

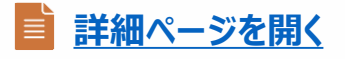

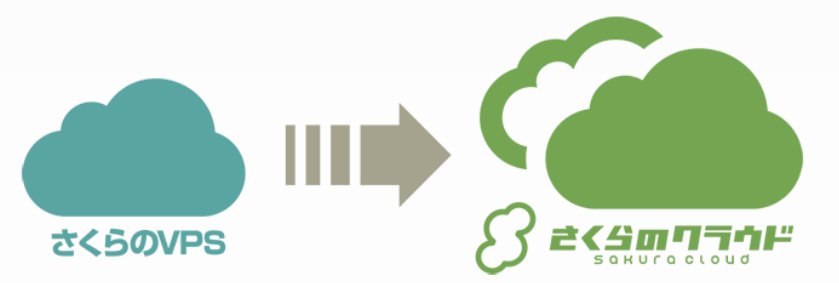

| 🍥 東京第1ソーン ▼       | <b>C</b> リソースを検索 |                                     | 卒 設定 🔫 請求情報 🔞 ヘルプ 🌶                | '       |        |
|-------------------|------------------|-------------------------------------|------------------------------------|---------|--------|
| ■ サーバ             | アーカイブ追加          |                                     |                                    | 😵 キャンセル | 🕇 作成   |
| 📕 ディスク            |                  |                                     | アーカイブ                              |         | 合計     |
| 💾 アーカイブ           | 時割               |                                     | 12円                                |         | 12円    |
| 🕒 自動パックアップ        | 日割               |                                     | 135円                               |         | 135円   |
| ⊙ ISOイメージ         | 月籟               |                                     | 2,700円                             |         | 2,700円 |
| 🌚 スイッチ            |                  | 〇 • ブランク 〇 二ディ                      | スク 🔘 🖹 アーカイブ 🔘 💄 VPSディスク           |         |        |
| <b>▼</b> パケットフィルタ |                  |                                     |                                    |         | _      |
| 🏝 プリッジ            | 🛓 アーカイブソース・      | [250GB] www2023up.s                 | akura.ne.jp                        |         | v      |
| I ロードパランサ         |                  | VPSディスクからアーカイブを作<br>現在1番目の順番待ちです。完了 | ■成するには時間がかかります<br>時間の目安は20分~90分後です |         |        |
| ▲ VPCルータ          |                  |                                     |                                    |         |        |
| ≣ データベース          | 2 名前             | 名称未設定                               |                                    |         |        |
| 🌻 GSLB            |                  | 任意,1~64文字                           |                                    |         |        |

SAKURA internet

#### リモートスクリーン機能が便利です

コントロールパネル上から、サーバのコンソールに アクセスできます。SSHでログインできない時など、 状況の確認や作業のために活用できます。

■ <u>詳細ページを開く</u>

| www.example.jp             |               |           | ● UP: 電     | 源操作     | ▼ 🖹 クローン 🕴 プラン変更 🔜 削除            |
|----------------------------|---------------|-----------|-------------|---------|----------------------------------|
| 🕤 情報 🛛 🔚 NIC               | (1) 🔲 ディスク    | (1) 💿 ISC | イメージ なし     | 🙆 シン    | νプル監視 (0)   ■ アクティビティ            |
| 👤 コンソール                    |               |           |             |         |                                  |
| www.example,               | jp            |           |             | >       | : : : : : : :                    |
| CentOS Linux               | 7 (fore)      |           |             |         | 2000                             |
| Kernel 3.10.0              | -327.22.2.e   | 17.x86_6  | 4 on an ×81 | 6_64    |                                  |
| www login:                 |               |           |             |         |                                  |
| CentOS Linux               | 7 (Core)      |           |             |         |                                  |
| Kernel 3.10.0              | J-327.22.2.е  | 17.x86_6  | f on an x81 | 6_64    |                                  |
| www login: ro              | oot           |           |             |         |                                  |
| rasswora:<br>Last login: F | ri Sen 21     | :26:25    | from tkwfw  | . saku  | ra.ad.in                         |
| [root@www ~]#              | f cd /        |           |             | . oanar | a raa i jp                       |
| [root@www /]#              | t df          |           |             |         |                                  |
| Filesystem                 | 1K-blocks     | Used      | Available   | Use%    | Mounted on                       |
| /dev/vda3                  | 16446312      | 2629160   | 12962028    | 17%     |                                  |
| devtmpfs                   | 493684        | 0         | 493684      | 0%      | /dev                             |
| tmpfs                      | 508452        | 0         | 508452      | 0%      | /dev/shm                         |
| tmpfs                      | 508452        | 38508     | 469944      | 8%      | /run                             |
| tmpfs                      | 508452        | 0         | 508452      | 0%      | /sys/fs/cgroup                   |
| /dev/dm-1                  | 10474496      | 157648    | 10316848    | 2%      | /var/lib/docker/devicemapper/mnt |
| /16d91c248c14              | Iddc7204efc21 | '4af 0041 | 39473d4e57  | 229f b  | 93442239290648206e               |
| shm                        | 65536         | 0         | 65536       | 0%      | /var/lib/docker/containers/6a48c |
| f7ec553840ab5              | 5958397aeb376 | 271d1da   | 3860923756  | 22661   | daec81188210/shm                 |
| tmpfs                      | 101692        | 0         | 101692      | 0%      | /run/user/0                      |
| [root@www /]#              |               |           |             |         |                                  |

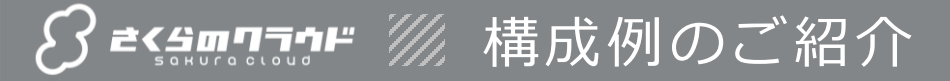

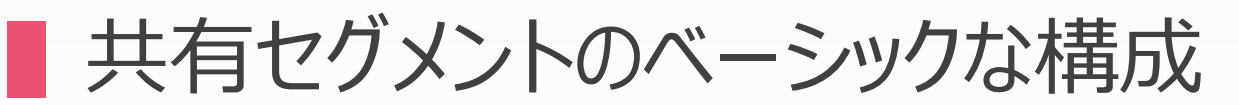

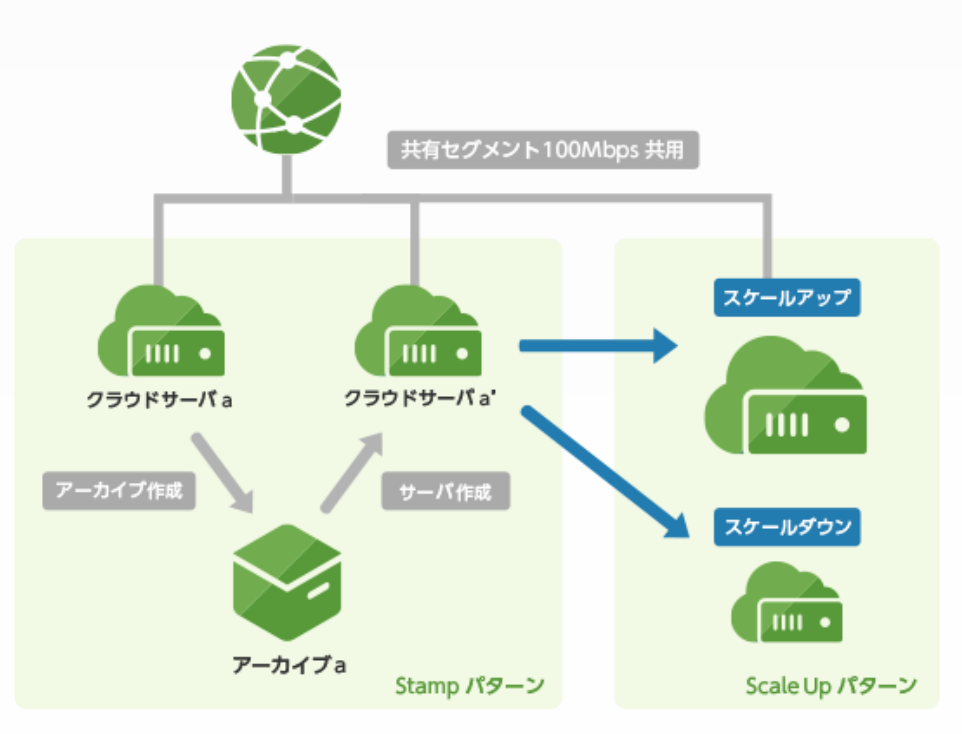

SAKURA internet

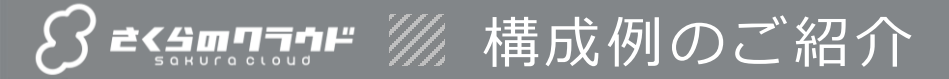

■複数のリージョンを使う冗長構成

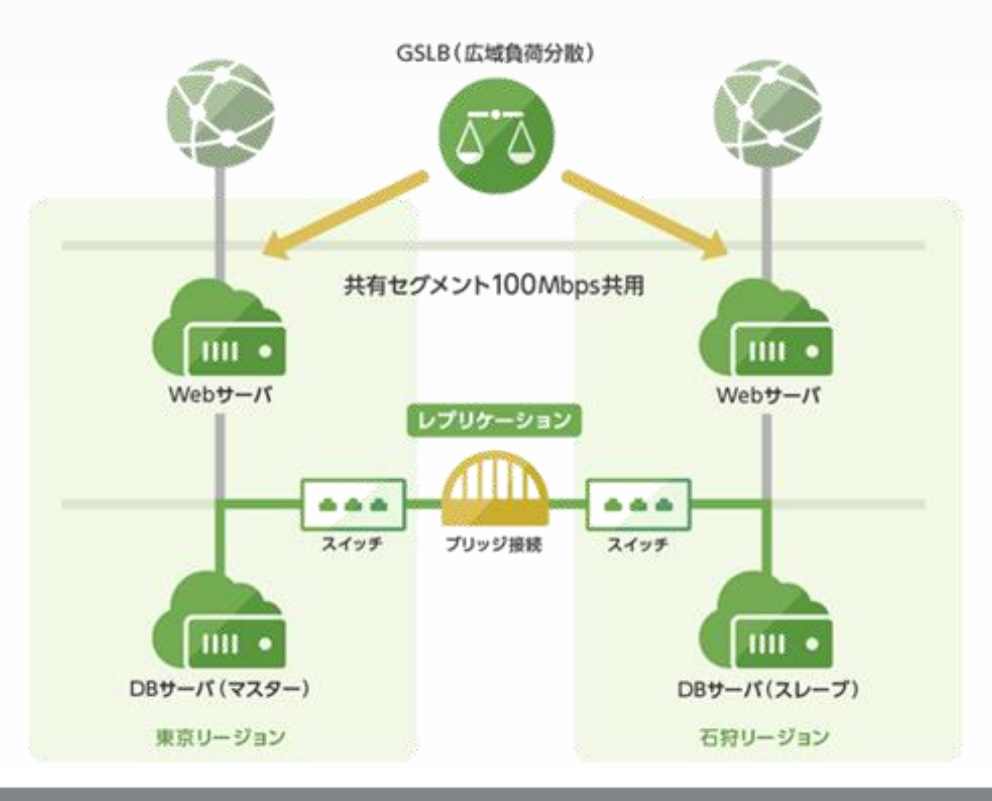

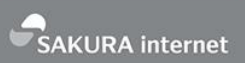

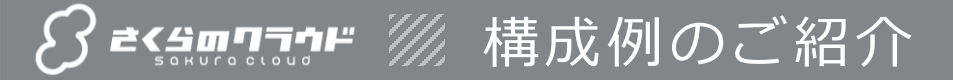

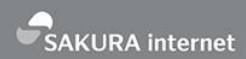

#### ● 負荷に応じたサーバの増減

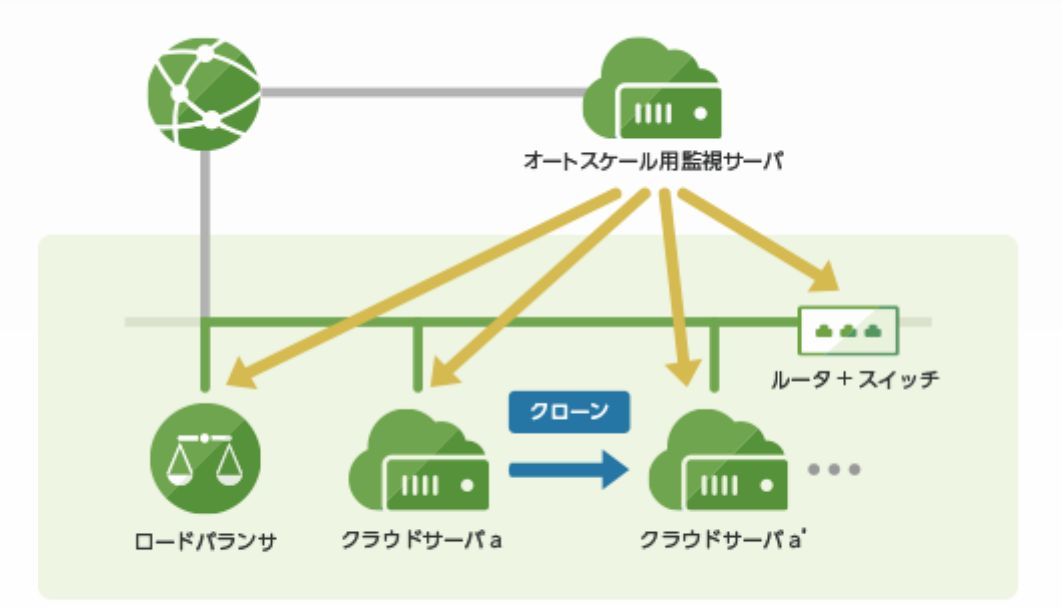

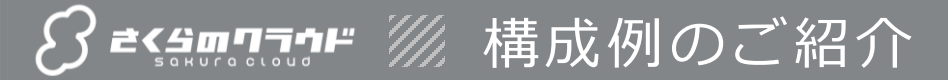

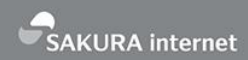

### ▶大規模ウェブサービスを高速処理

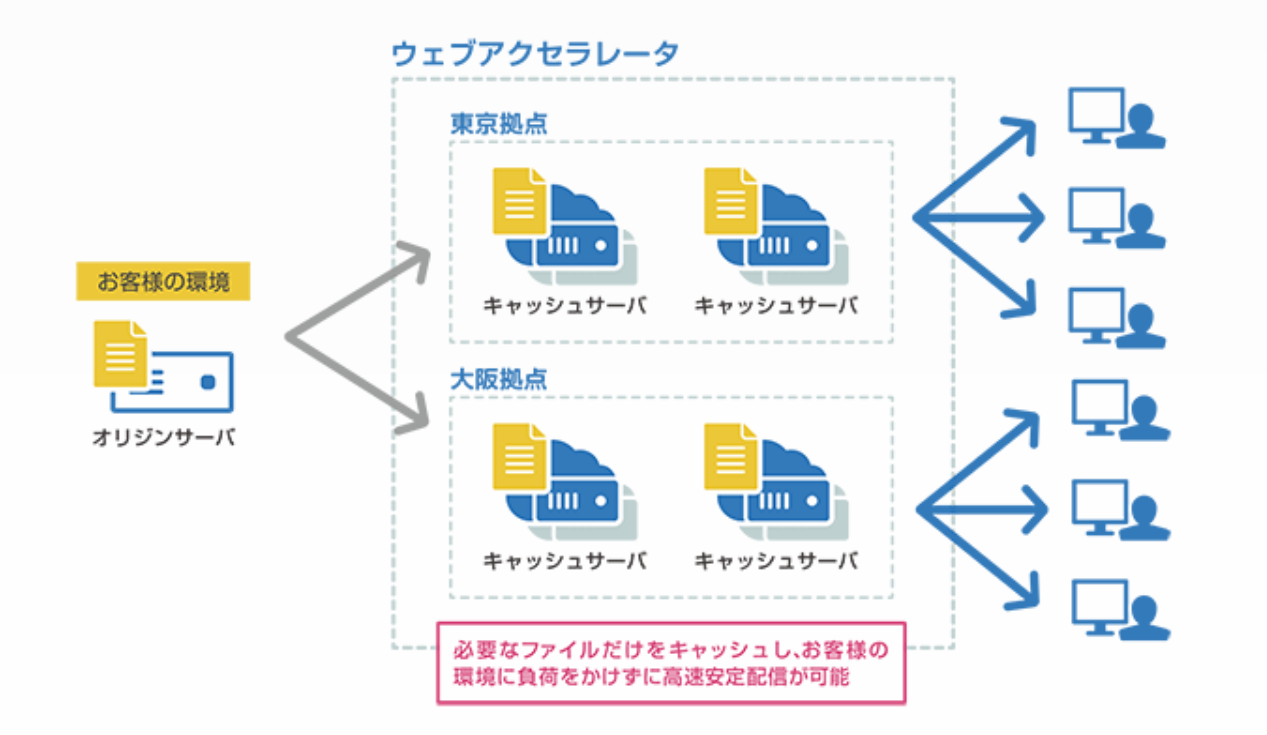

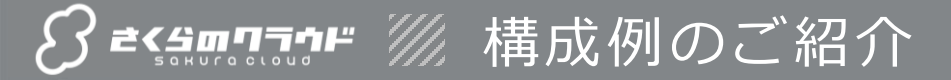

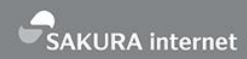

#### クラウドも物理サーバも使いたい

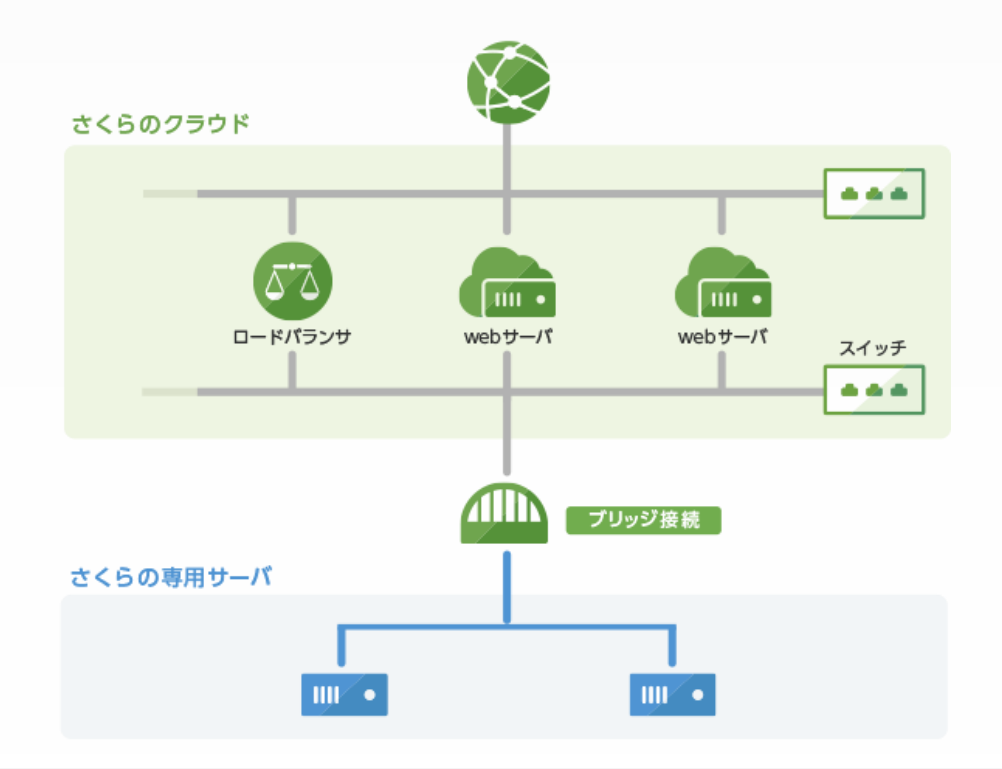
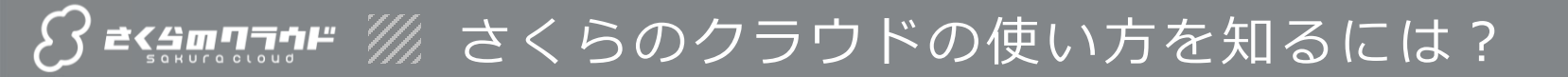

#### 困った時は **さくらのマニュアルサイト**

#### https://manual.sakura.ad.jp/cloud/

| Sakura Cloud Docs<br>さくらのフラウド | Docs »さくらのクラウド ドキュメント<br>O このページを改善する                                                                                                    |
|-------------------------------|----------------------------------------------------------------------------------------------------|
| G                             | さくらのクラウド ドキュメント                                                                                                    |
| アル<br>クラウド チュートリアル<br>パターン    | さくらのクラウド に関するドキュメントです。料金については 公式サイト をご覧ください。最新のお知らせは<br>さくらのクラウドニュース をご覧ください。                                                                                                    |
|                               | チュートリアル                                                                                                    |
| ÿ<br>-9                       | ・さくらのクラクド チュートリアル<br>・デザインパターン                                                                                                    |
| アンス                           | マニュアル                                                                                                    |
| ☆ #愛堂マニュアル<br>支払い<br>実通し回答    | <ul> <li>サーバ</li> <li>ウーバの作成・削除</li> <li>マレーバの評価情報</li> <li>クローン</li> <li>クローン</li> <li>マレール</li> <li>マレール<!--</td--></li></ul> |

#### 新機能やお知らせは **さくらのクラウドニュース**

#### https://cloud-news.sakura.ad.jp/

| Secamon # ##                | · 料金 構成例 選ぶ型:                                                                                                    | 自 ご利用の流れ                                                                                                    | アカウント開設                                                                            |
|-----------------------------|----------------------------------------------------------------------------------------------------|----------------------------------------------------------------------------------------------------|------------------------------------------------------------------------------------|
| さくらのクラウドニ:                  |                                                                                                    | 最新情報や、開発に設立つ技術情報をお届けしま                                                                                                    |                                                                                    |
| サービスサイト > さくらのクラウド TOP > クラ | バーエニドロ                                                                                                    |                                                                                                    |                                                                                    |
|                             | 2010世 19世年     アプライアンス「デー・ ました     本はたり、さくらのクラウドのアブ を行いました。 データベースをつ となりました。明めはスモールス     ではのブランへの部庁が得知になり     ム、副きを読む。 | 2017/10.28<br><b>ワペース」に新機能追加を行い</b><br>ライアンス「アータイース」に新機能追加を行い<br>ー・フする単ムアランを繋げることが可能<br>トートレデータイースが見たなしてきたところ<br>ました。※下位プランの実現はできませ | <ul> <li>キーワードから検索</li> <li>国家キーワーデー</li> <li>マニュアルサイト</li> <li>サービスサイト</li> </ul> |
| <i>8 בינאחדיוי</i>          | アーカイブ おしらせ<br>パブリックアーカイブ引<br>本日、パブリックアーカイブを美い<br>を読む。                                                                  | 2017 10 24<br>更新のお知らせ<br>しました。来期内部は下記のとわりです。 M8                                                                                     | コントロールパネル<br>デベロッパーセンター<br>原石の没容<br>アプライアンス (アータ<br>ベース) に影響発出影響<br>行い返した          |

SAKURA internet

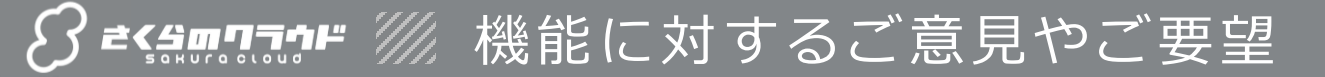

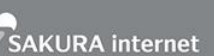

#### ■ 皆さまのご意見をサービスに反映

#### https://sakura.uservoice.com/

新機能や機能改善のご要望を投稿できるサイトです。

気に入った意見には投票も!

※開発チームを含め、関係者が参考にしていますので、 ぜひご活用下さい。

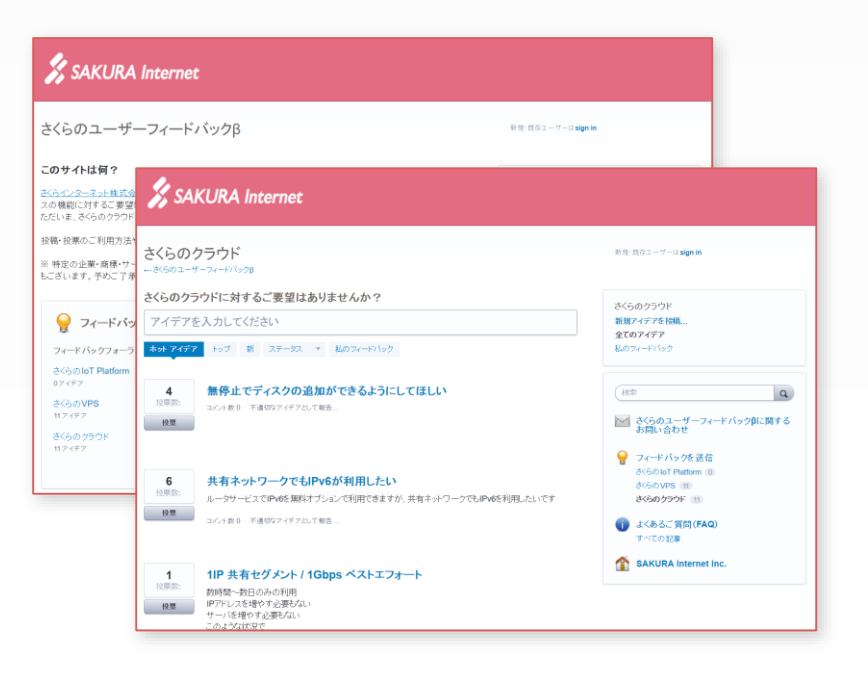

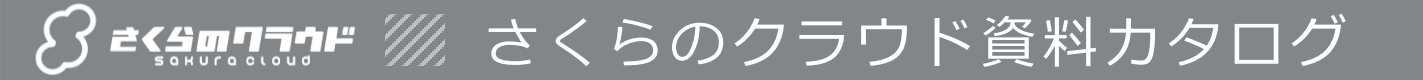

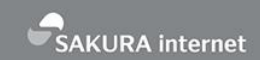

## SlideShareの**さくらインターネット**アカウント

http://www.slideshare.net/sakura pr/

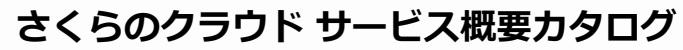

Follow

さくら広報

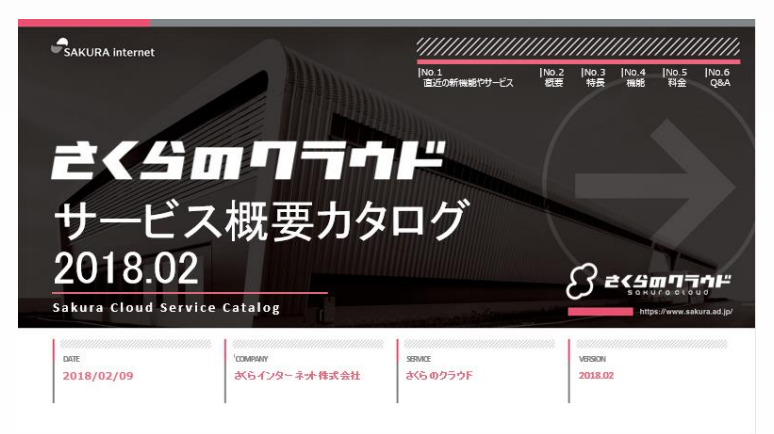

#### シンプル監視アプライアンス導入ガイド

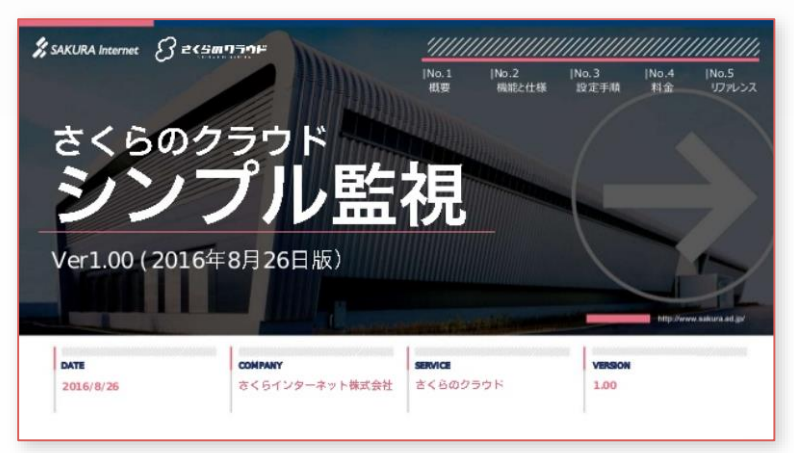

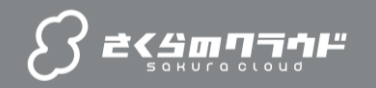

No.1

直近の新機能やサービス

# 直近の新機能や新サービス

**No.3** 

特長

✓ さくらのセキュアモバイルコネクトの提供開始(2/1)

No.2

概要

- ✓ 仮想UTMアプライアンス Sophos UTMの提供開始(1/25)
- ✓ 構成管理機能リソースマネージャーの提供開始
- ✓ ウェブアクセラレータの開発者向け機能を強化

SAKURA internet

**O&A** 

3 =<<p>3 =<</p>

### さくらのクラウド直結

セキュアモバイルコネクトが提供するSIMは、 インターネットを経由せず、専用線を通して 直接さくらのクラウドに接続し、外部からの アクセスを受けず、安全に利用できます。

#### 他サービスが利用可

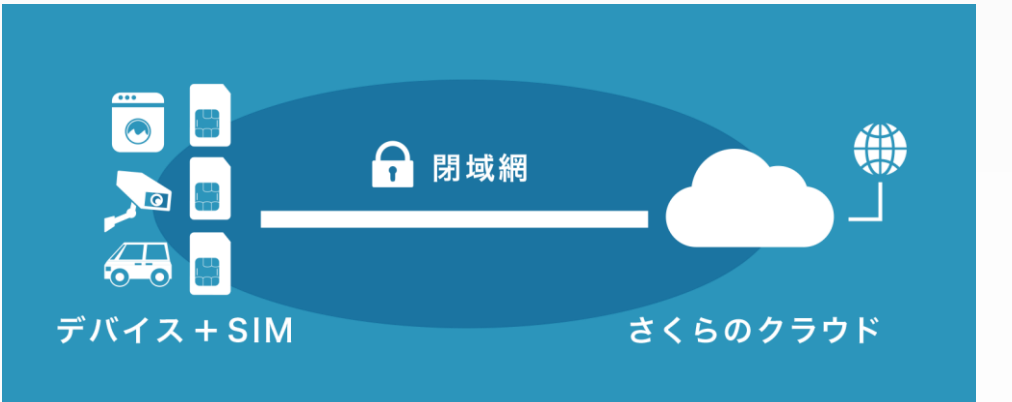

さくらのクラウドの潤沢なリソースを使えるのはもちろん、VPCルータ等の接続サービスを利用し、さくらのクラウド 以外のサービスや、他社のクラウドサービスとの接続も可能です。

#### ■ 安全安価なSIM

データ通信料は 6円/1MB。クラウドのネットワークとの接続料金(モバイル ゲートウェイ)には 500MB 分の通信料金を含みます。機器が何台あったとし ても、月間 500MB 以下の通信量であれば、通信環境の維持に必要なのは基本料金のみです。

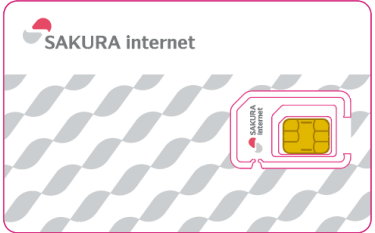

SAKURA internet

2018.1.25

#### ■ ネットワークやサーバの総合脅威管理機能を提供

さくらのクラウド上にあるサーバなどのシステムに対し、 内部からの 様々なセキュリティ機能や、操作性の高い管理画面 さくらのワラウド 外部からの 不正なアクセス 不正なアクセス を提供するアプライアンスです。 1111 • SOPHOS **~**⊘i スイッチまたはルータ+スイッチ配下にプライベートな ネットワークセグメントを作成し、インターネットからの |||| • ..... 脅威に対向すべく、ファイアウォールや侵入防御 (IPS)や電子メールプロテクション、Webサーバプロテ 正常なアクセス クション、サイト間 VPN、リモートアクセス、ログ記録 などの機能を利用できるようにします。 ファイアウォール Web フィルタリング 高度众客威検知 アプリケーション制御 侵入検知(IPS)

「Sophos UTM(総合脅威対策)」のマニュアル

WAF

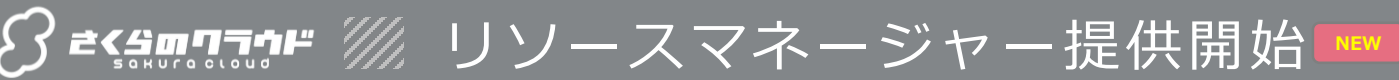

#### 2017.12.11

#### ■リソースマネージャーで複数のリソースを一括構築

ブラウザ上からの操作で、サーバやロードバランサなど 複数のリソースを一括して構築・変更できる構成管 理機能「リソースマネージャー」がご利用可能になり ました。

内部では HashiCorp Terraform を利用しており、 予め準備してあるテンプレート(あるいはお客さまでテ ンプレートの追加・編集も可能です)をもとに、ブラウ ザの操作だけで必要な構成ができます。複雑なシス テムも、自動的かつ確実に作成できます。

リソースマネージャー機能追加のプレスリリース

■ 「リソースマネージャー」のサービス概要

 **「リソースマネージャー」のマニュアル**

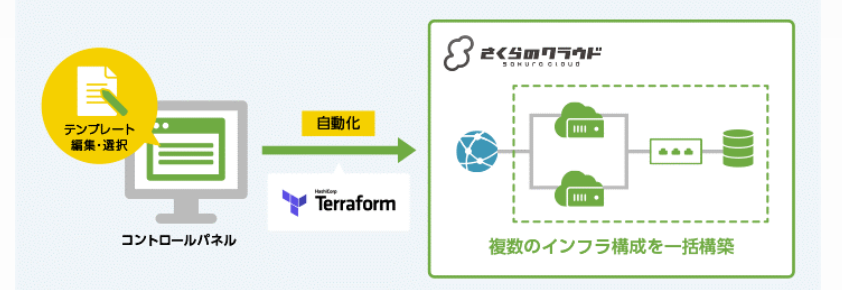

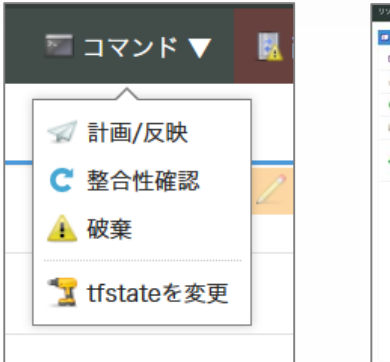

| リソースマネージャ » はじ!      | 6てのリソース 🔄 田間6を変更 三 コマンド 🔻 🧮 削除                                                                                                    |
|----------------------|----------------------------------------------------------------------------------------------------|
| 🗆 (5 H) 🗋 0 // 🕞 tis | tato                                                                                                    |
| 🖾 YY-2 ID            | 112901553135                                                                                                    |
| <b>♂</b> 名前          | 1208709V-X                                                                                                    |
| 🥥 Arabitat           | 40月11日                                                                                                    |
| 🧱 構成先ゾーン             | 石段第2ゾーン                                                                                                    |
| 💰 実行環境パージョン          | 実行環境パージョン: 1<br>TERNAFORM.aマンドパージョン: 0.11.0<br>さくらのクラウドプロパイダバージョン: 1.0.0                                                                                                    |
|                      | 147 年間<br>COSINITSプライアンスも利用した営業電気を含サンプルランプレート<br>COSINITSプラードがある。<br>このアパケアンスを利用した営業電気にしてはごう参加した<br>は、ロアプライアクランスを利用してはできまい。<br>ローカルガーにはアンパードは、FTBMでは、ビマボンプ<br>ローカルガーにはアンパードは、FTBMでは、ビマボンプ<br>のコーカルブードのごのアングールスを引きては「STBTプラインスを発電したます。<br>コンストローカルディードは、FTBMでは、ビマボンプト<br>Webのサードにのローカルデリジートよう学生になくたるジェート<br>Webのサードにのローカルデリジートよう学生になくたるジェート<br>Webのサードにのしてアングラインスとも、<br>1500 |
|                      | 2                                                                                                    |

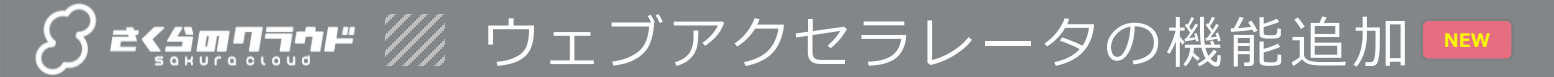

#### 2017.12.01

■ オリジンサーバのHTTPS対応やキャッシュ全削除

ウェブアクセラレータはサーバのコンテンツをキャッシュし、 高速配信する国内向け CDN サービスです。

コンテンツを置くオリジンサーバとウェブアクセラレータ間 の通信プロトコルが、HTTPS に対応いたしました。 また、リアルタイムでキャッシュを全て削除する機能も 追加しています。

これら新機能は API で操作できます。また、新たに SSL 証明書の更新も API で行えるようになりました。

ウェブアクセラレータ機能追加のお知らせ

- 「ウェブアクセラレータ」のサービス概要
- **Ε΄ Γウェブアクセラレータ」のマニュアル**

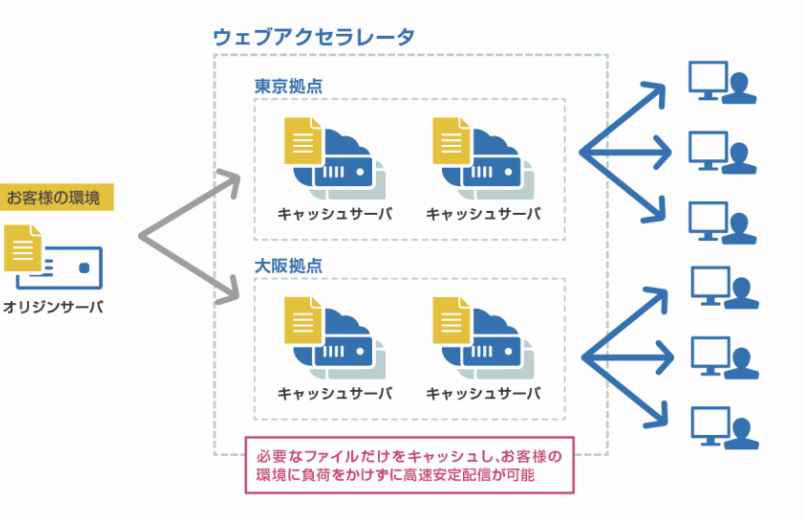

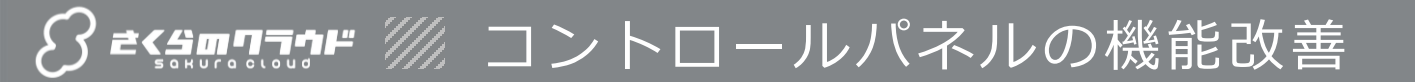

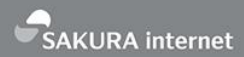

#### 2017.11.30

#### 請求情報にアクセスしやすくなりました

請求情報の画面に、コントロールパネルにログインした直後のホームから移動できるようになりました。

これに伴い、複数のアカウントをお持ちの場合は、 アカウントを切り替えることなく請求情報を一覧でき るようになりました。

また、指定した金額を超えると自動的に通知する 料金アラートも、こちらの一覧画面からご確認でき ます。

| さくらのクラウド ホーム: |                    |  |     | 288888 |       | 8798 | 😫 BAB 🔻 👌 | - 8970   |    |
|---------------|--------------------|--|-----|--------|-------|------|-----------|----------|----|
| 🗎 II 8-18     |                    |  |     |        |       |      |           | 11221111 | 97 |
| ₽ 789×1-1     | e <sup>2</sup> 6.0 |  |     | 7      | ラート会類 | 前々月  | 6.0       | 中月       |    |
| 1000          |                    |  | _ C |        | 未設定   | OFE  | 0(9)      | 069      | ۳  |
|               |                    |  |     |        | 未設定   | 0(9) | 0(3       | 069      | ۳  |
|               |                    |  |     |        | *82   | 640  | 013       | 069      | ۳  |
|               |                    |  |     |        | 未設定   | ~~?  | ノック       | 0円       | ۳  |
|               |                    |  |     |        |       |      |           |          |    |

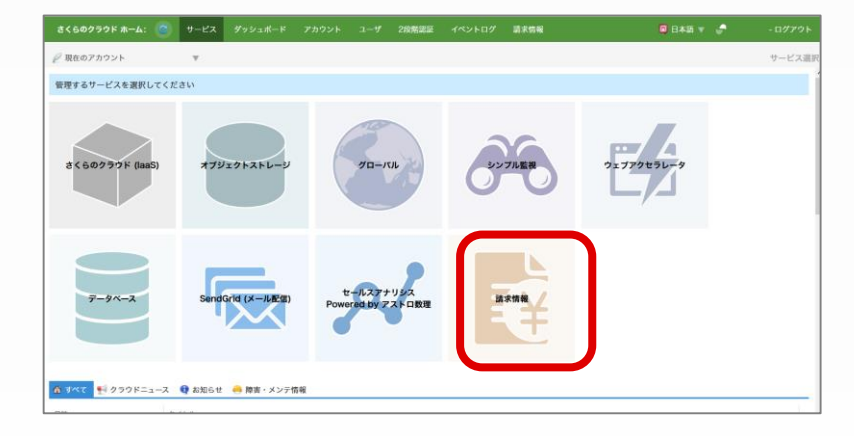

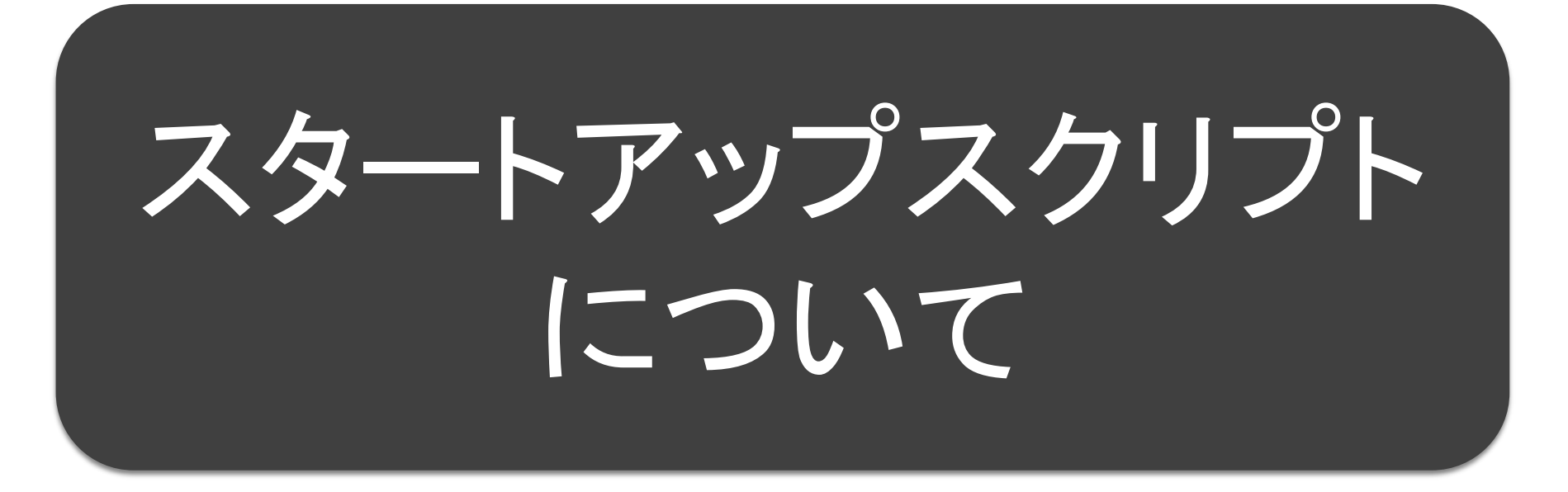

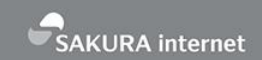

- スタートアップスクリプトは、サーバを作成する際にシェルスクリプトを実行する機能です。
- これを使うと、例えばこんなことができます。
  - 必要なアプリケーションがインストール済みのサーバを作る
  - 多数のユーザを登録し、起動直後にログインできるようにする
  - サーバ内の各種設定を自動的に行う
- 当社にて公開しているスタートアップスクリプトを使用すると、使いたいソフトウェアがインストールされたサーバを作成できます。
- 自分で作成したスクリプトを使うこともできます。
- 詳しくはマニュアルを参照

タートアップスクリプトとは

https://manual.sakura.ad.jp/cloud/startup-script/

| sakura-internet / cloud-star     | • Watch                               | 19 | ★ Star | 23 <b>%</b> F | ork 20                   |          |
|----------------------------------|---------------------------------------|----|--------|---------------|--------------------------|----------|
| ♦ Code ① Issues 1 ۩ Pu           | ll requests 3 🔲 Projects 0 📊 Insights |    |        |               |                          |          |
| Branch: master - cloud-startupsc | ripts / publicscript / basercms /     |    | Creat  | e new file    | Find file                | History  |
| 🚺 ken-washikita ファイルの位置を変更       |                                       |    | Lates  | st commit     | 192762e <mark>1</mark> 1 | days ago |
|                                  |                                       |    |        |               |                          |          |
| basercms.sh                      |                                       |    |        | 12            | days ago                 |          |
| basercms_spec.rb                 |                                       |    |        | 11            | days ago                 |          |

#### 公開スクリプトはGitHubで公開

https://github.com/sakura-internet/cloud-startupscripts baserCMSはこちら

https://github.com/sakura-internet/cloudstartupscripts/tree/master/publicscript/basercms

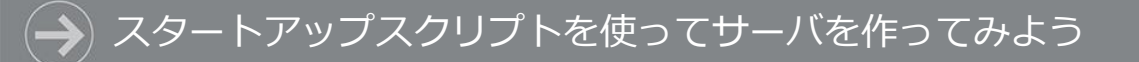

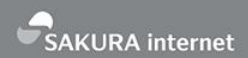

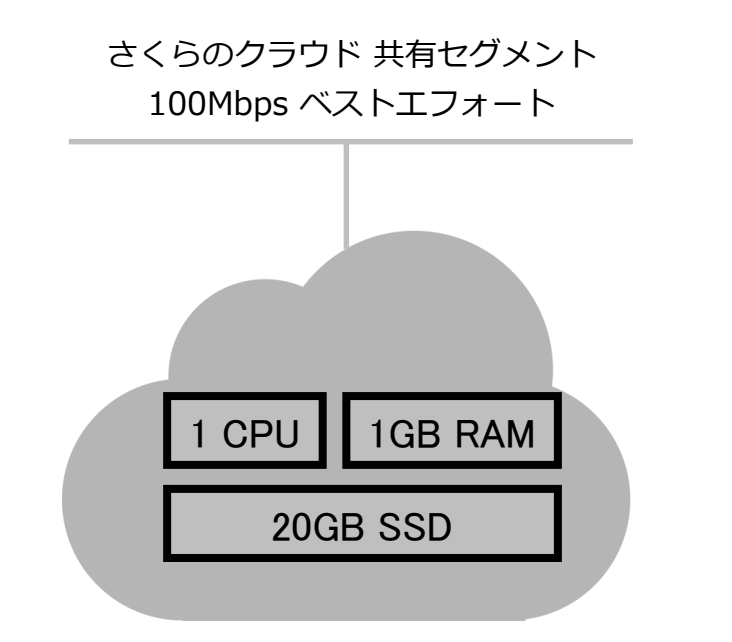

#### baserCMSのスタートアップスクリプトを使って サーバを作成してみましょう CPU 1コア / メモリ 1GB / ディスク SSD 20GB / NIC 1個 / CentOS 7.x

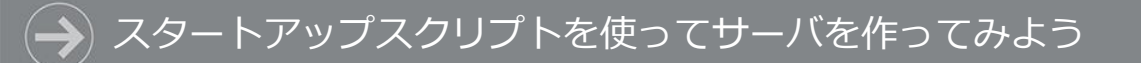

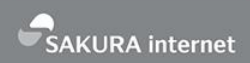

#### 目 イベントの説明

#### 2/15、さくらのクラウドのスタートアップスクリプトに、福岡産のCMSである、baserCMSが追加されました。

■さくらのクラウドニュース > パブリックスタートアップスクリプトに「baserCMS」を追加しました https://cloud-news.sakura.ad.jp/2018/02/15/basercms/

今回はリリースを記念しまして、あらためてbaserCMSとはなんぞや?と、 さくらのクラウドでのbaserCMSの(とびっきり簡単な!)構築デモを行います。

#### イベントページに「構築デモを行います」と 書いてあるので(こわごわ)実演します

# さくらのクラウドに ログイン

#### 💫 コントロールパネルにログイン

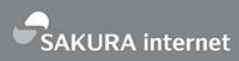

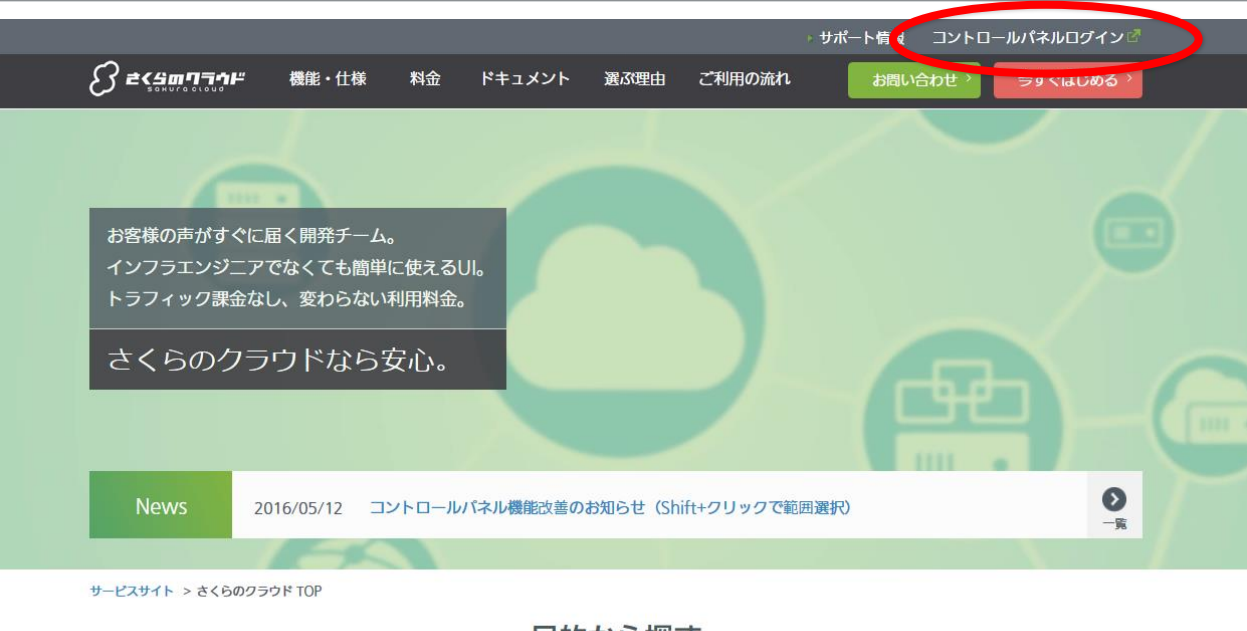

目的から探す

- 「さくらのクラウド」で検索し、サービスのWebサイトを表示します
- URLは <u>http://cloud.sakura.ad.jp/</u>です
- サイトの上部にある「コントロールパネルログイン」をクリックします

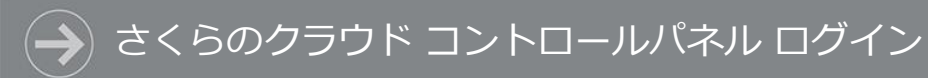

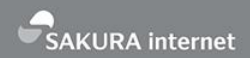

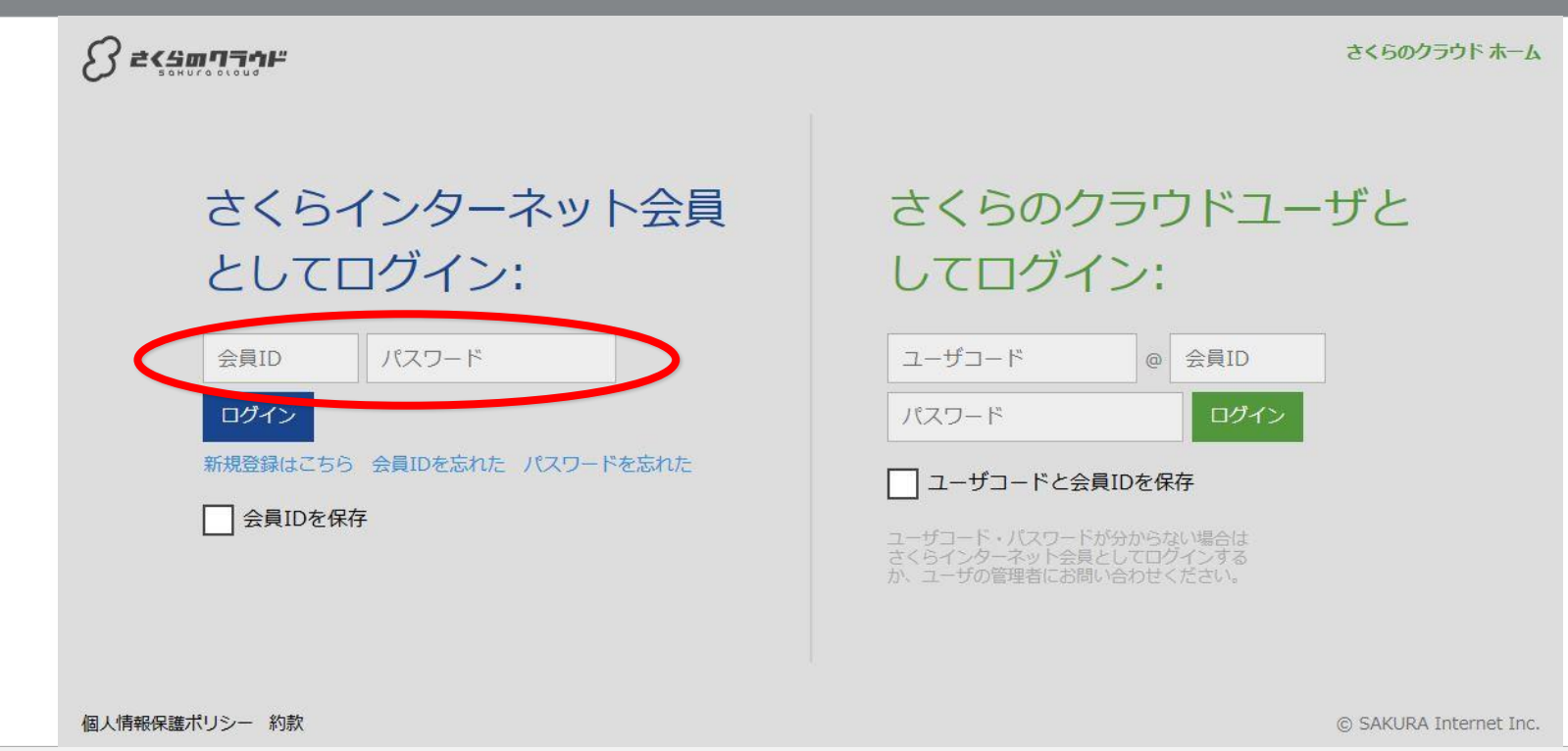

#### 会員IDとパスワードを入力してログインします

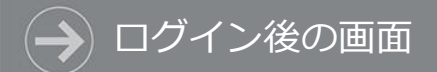

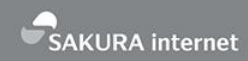

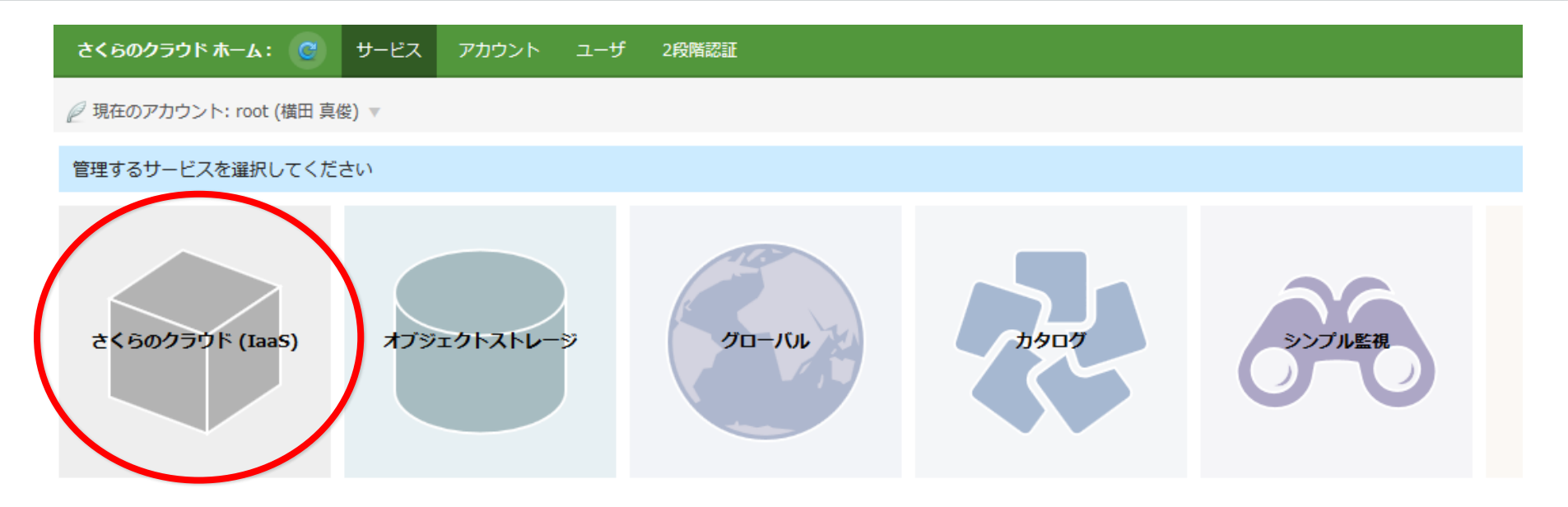

#### ログインできたら、このような画面が表示されますので、 [さくらのクラウド(IaaS)]をクリックしてください

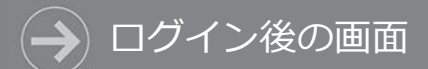

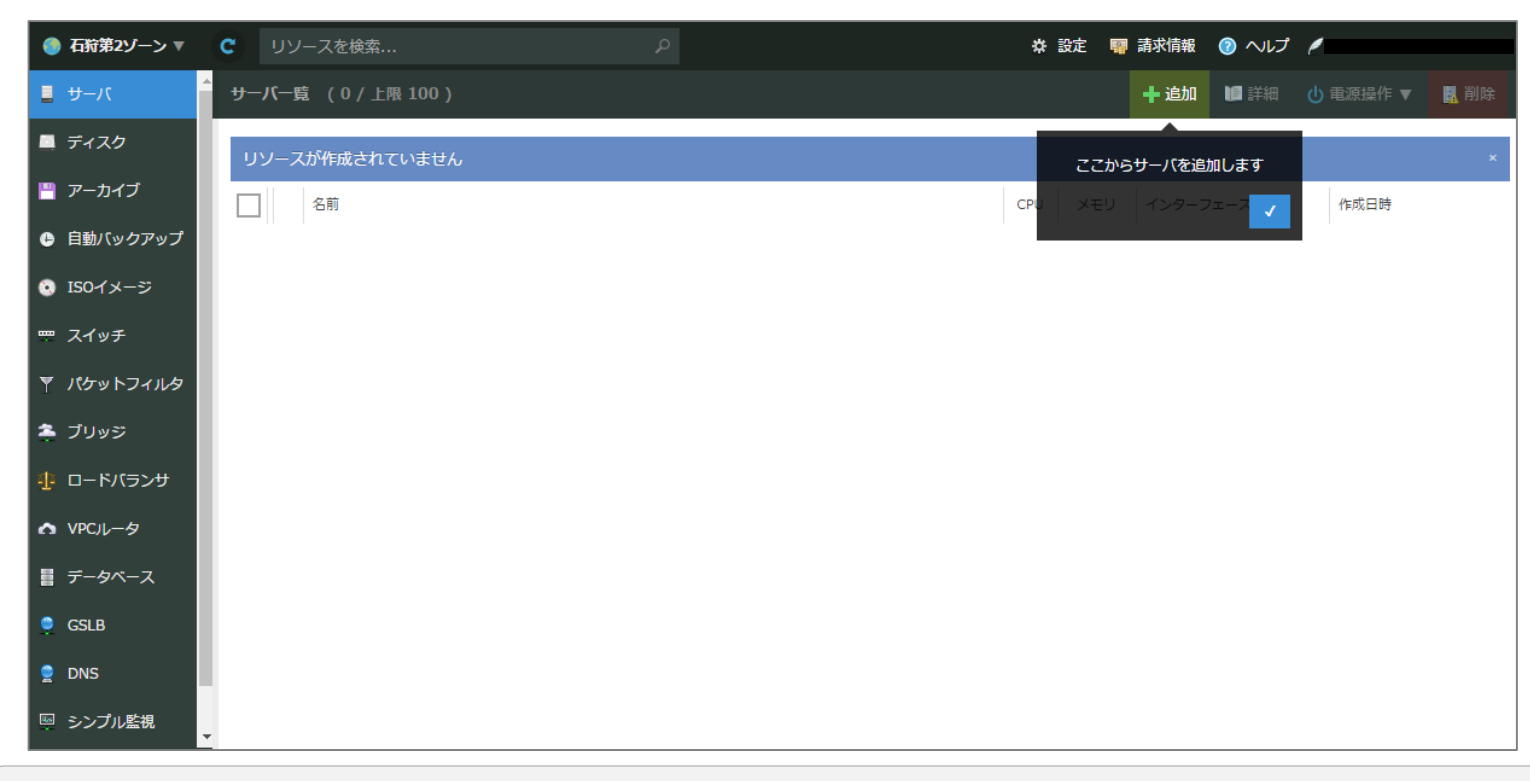

#### [さくらのクラウド(IaaS)]をクリックすると、 さくらのクラウドの管理画面が表示されます

# スタートアップスクリプトを 使ったサーバの作成

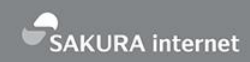

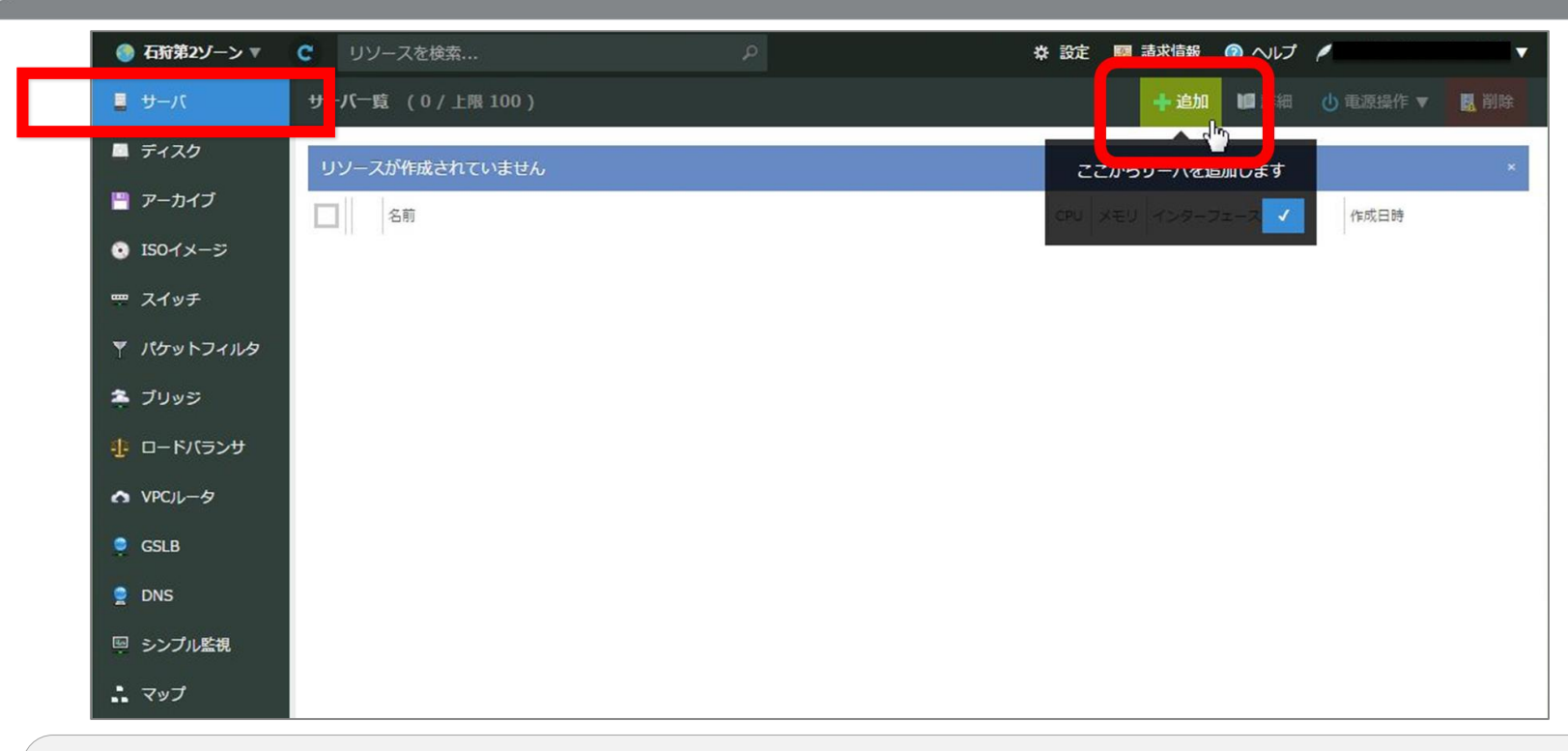

サーバの作成

#### メインメニューより「サーバ」をクリックします。 その後「追加」をクリックするとサーバ作成画面に移動します。

#### スタートアップスクリプトを使ってサーバを作ってみよう

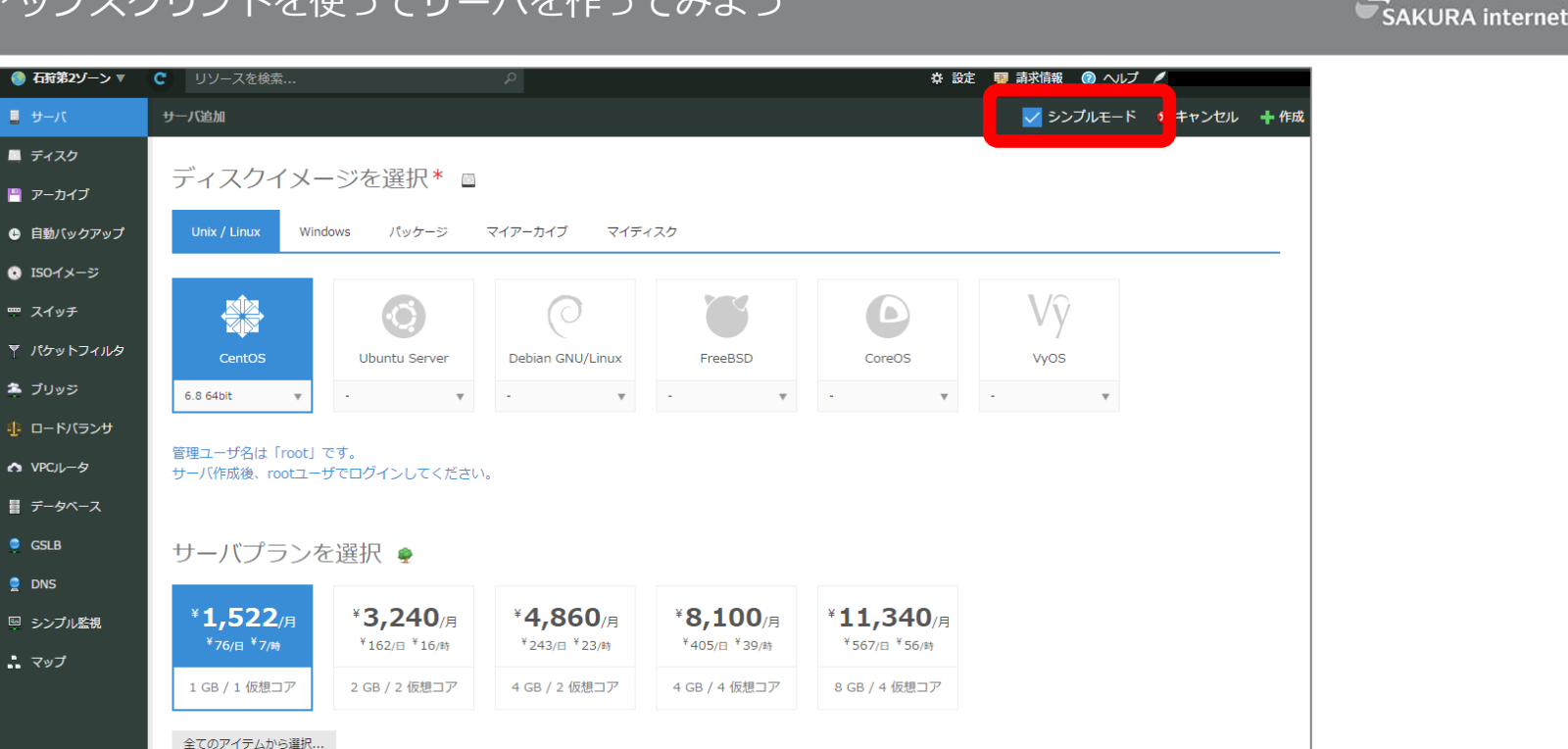

スタートアップスクリプトを利用する場合は 右上の【シンプルモード】のチェックを外します。

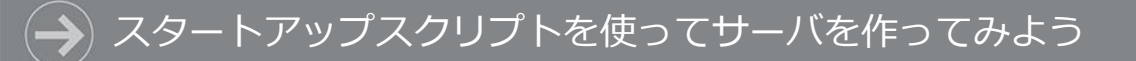

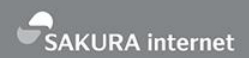

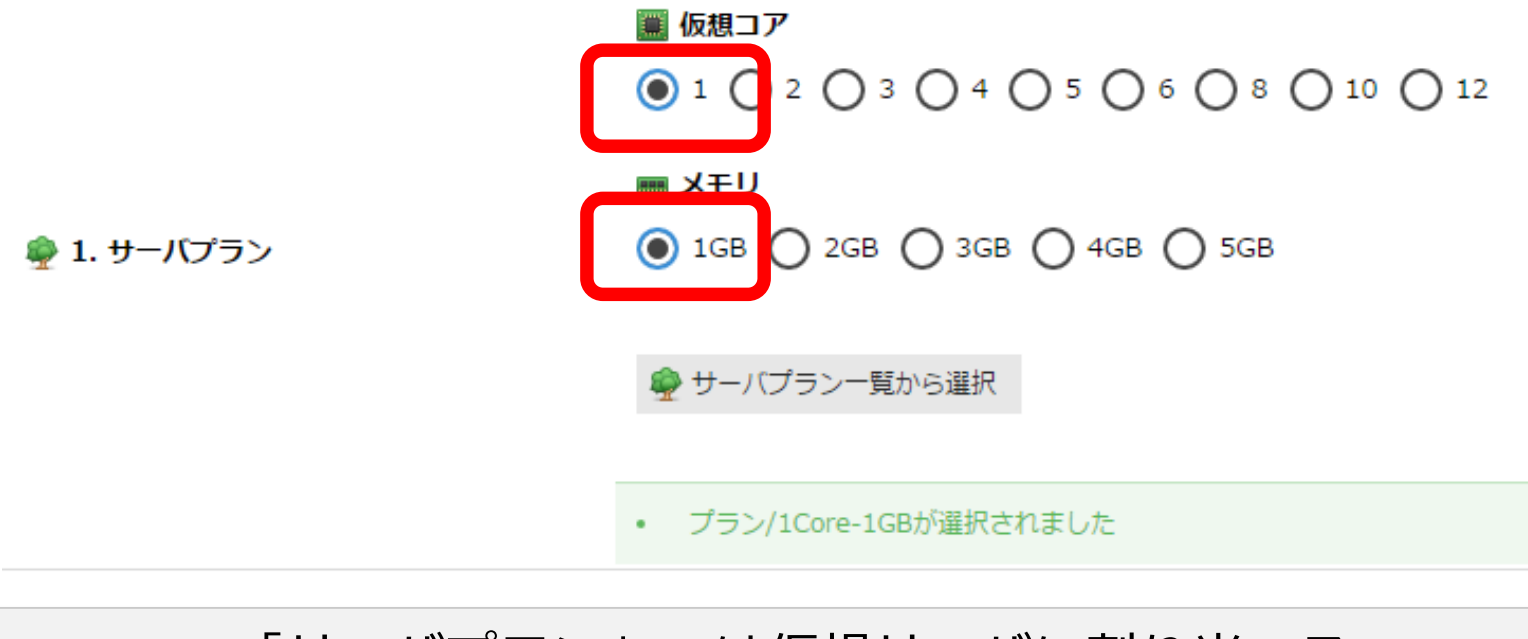

「サーバプラン」では仮想サーバに割り当てる CPUとメモリ量を指定します。 デフォルトは 1コア / 1GB です。

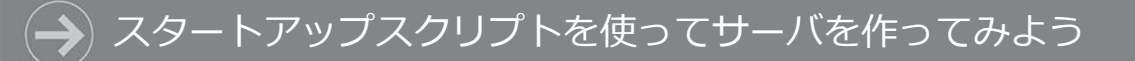

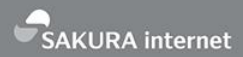

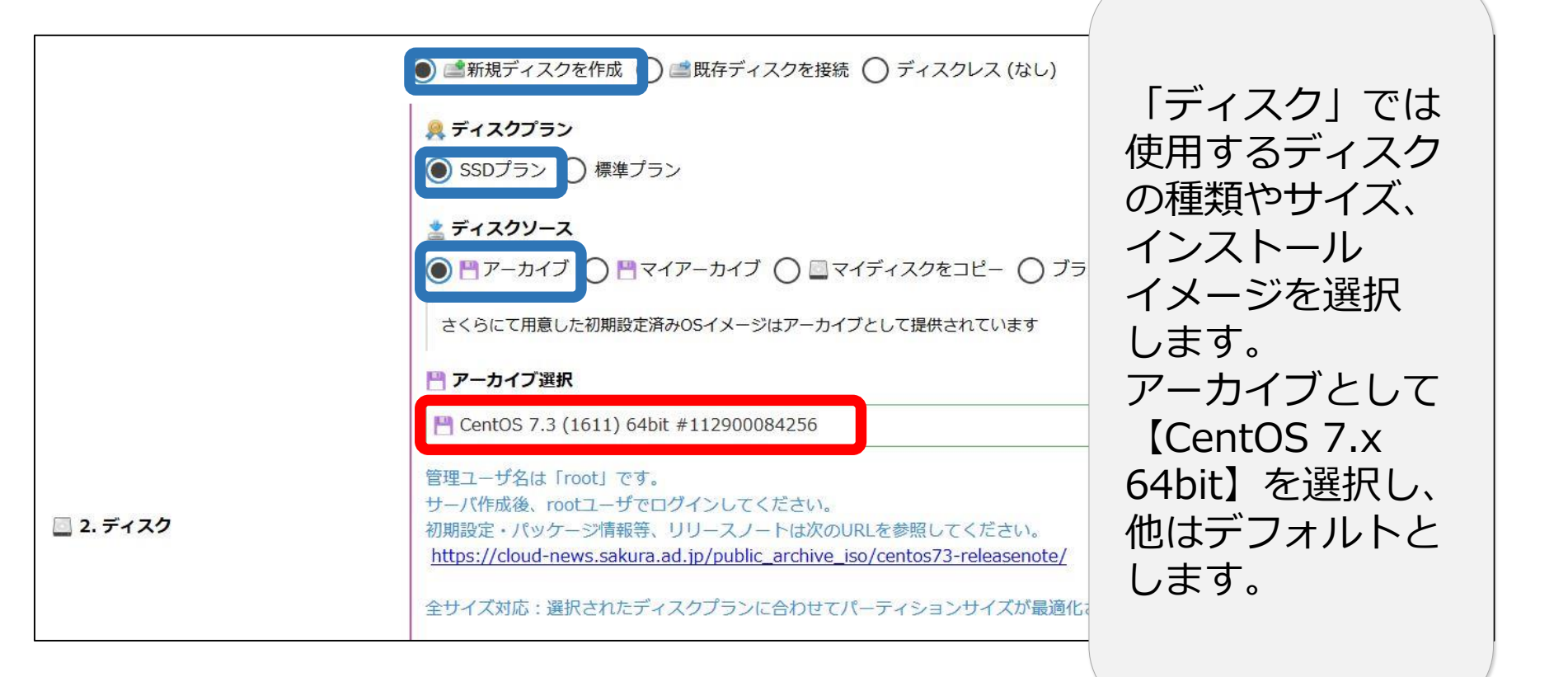

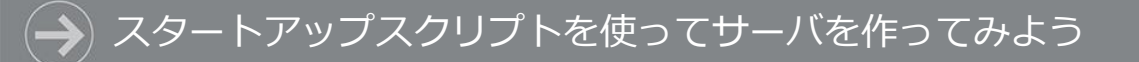

📃 2. ディスク

管理ユーザ名は「root」です。 サーバ作成後、rootユーザでログインしてください。

全サイズ対応: 選択されたディスクプランに合わせてパーティションサイズが最適化されます。

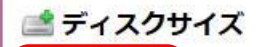

20GB V

別のストレージに収容する

指定されたディスクとは別のストレージにディスクを作成します

🧹 準仮想化 モードを使う (Virtio)

有効にすると、ディスクアクセスが高速になります。別途ドライバが必要になる場合があります。

#### ディスクサイズを選択します。最小は20GBです。

SAKURA internet

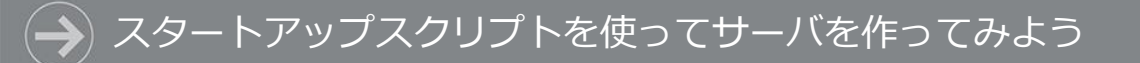

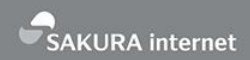

|          | ● ⊕ インターネットに接続 ● 攣 スイッチに接続 ● 切断                                      |
|----------|----------------------------------------------------------------------|
|          | NICは、後からも追加・変更することができます                                              |
|          | ④ インターネットに接続                                                         |
| 🛲 3. NIC | 1IP 共有セグメント / 100Mbps ベストエフォート ▼                                     |
|          | ✓ 準仮想化 モードを使う (Virtio)                                               |
|          | 有効にすると、@virtio-net-pci夕グ が設定され、高速に通信できるようになります。 別途ドライバが必要になる場合があります。 |
|          | ▼ パケットフィルタ選択                                                         |
|          | - •                                                                  |

#### 「NIC」ではネットワークに関する設定を指定します。 今回はすべてデフォルトの値を使用しますので変更は不要です。

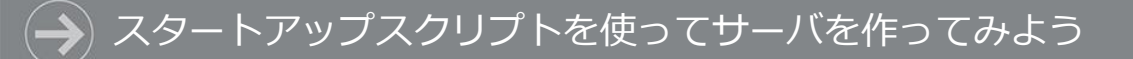

|                                                       | ✔ ディスクの修正をする                                                       |
|-------------------------------------------------------|--------------------------------------------------------------------|
|                                                       | ホスト名、パスワード、公開鍵の他、インターフェース設定に関するディスク内容が修正されます。※一部非対応の構成・OSがあります     |
|                                                       | 管理ユーザのパスワード                                                        |
|                                                       | ••••••                                                             |
|                                                       | • パスワード強度:強い                                                       |
|                                                       | ······                                                             |
|                                                       | ホスト名                                                               |
| !!!!!!!!!!!!!!!!!!!!!!!!!!!!!!!!!!!</th <td>test</td> | test                                                               |
|                                                       | サーバを一括作成した場合は、ホスト名、リソース名の後ろに連番が付与されます(例: hostname-01, hostname-02) |
|                                                       | ◇明鍵 ● なし ○ 入力 ○ 選択                                                 |

「ディスクの修正」ではOSに関する設定値を指定します。 管理ユーザ(root)のパスワードか公開鍵を設定します。 ホスト名は任意の値を設定します。 SAKURA internet

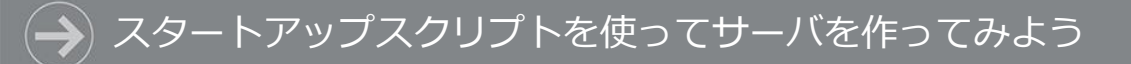

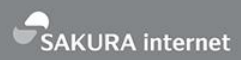

🔁 4. ディスクの修正

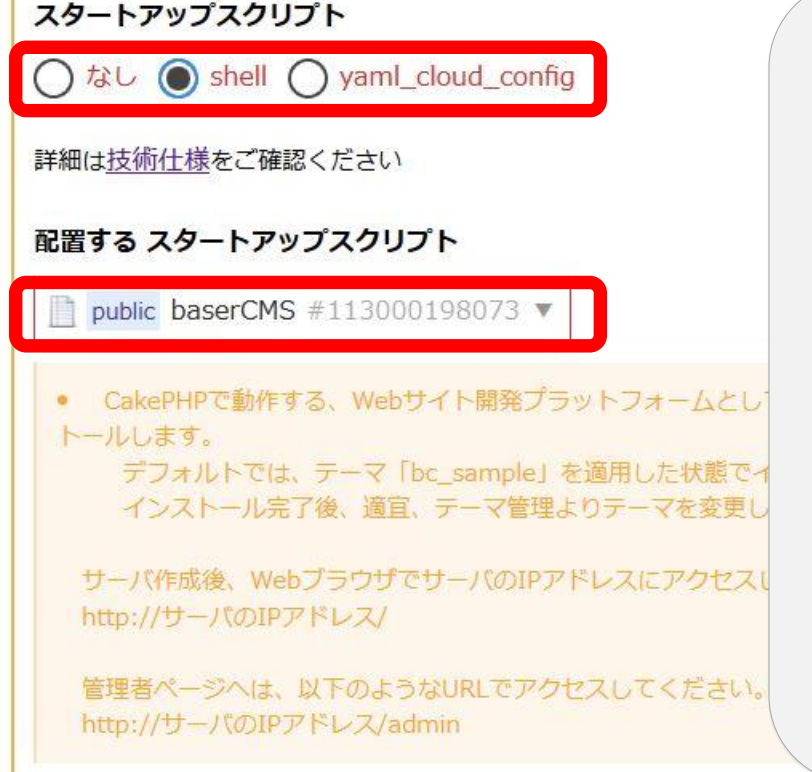

スタートアップ スクリプトの種類 として【shell】 を選び、配置する スタートアップ スクリプトとして 【baserCMS】を 選択します。

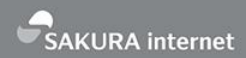

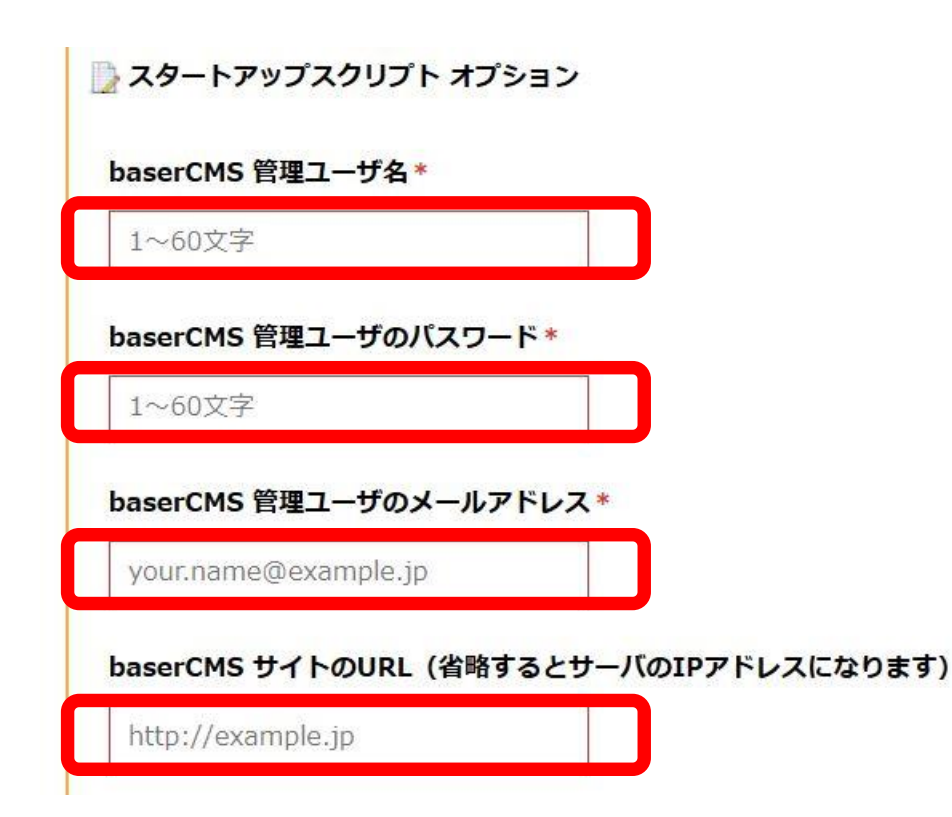

baserCMSのスタート アップスクリプトのオプ ションとして、管理ユー ザ名、パスワード、メー ルアドレスを設定します。 サイトのURLが決まって いればそれも入力します。

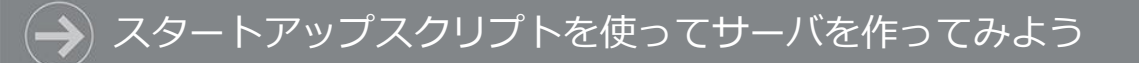

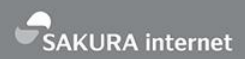

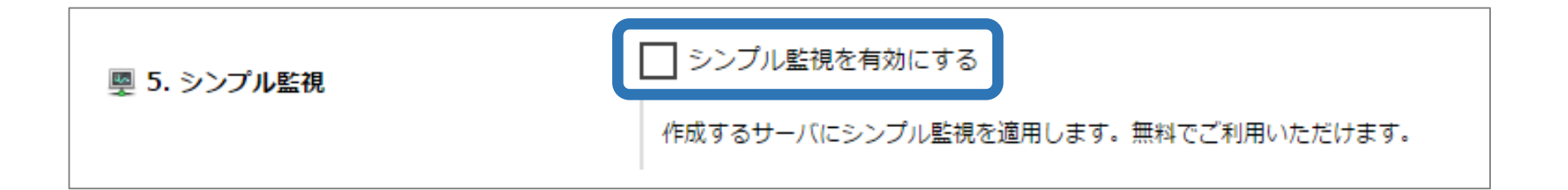

#### 「シンプル監視」はさくらのクラウドで提供する 死活監視のサービスです。 今回は使用しないため、チェックなし(デフォルトのまま)で進めます。

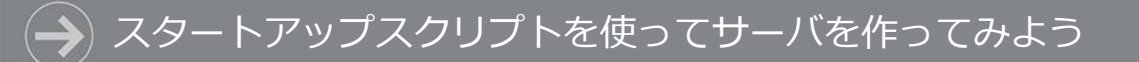

| SAKURA | internet |
|--------|----------|

|             | 名前                                                                 |
|-------------|--------------------------------------------------------------------|
|             | e test                                                             |
|             | サーバを一括作成した場合は、ホスト名、リソース名の後ろに連番が付与されます(例: hostname-01, hostname-02) |
|             | 説明                                                                 |
| 「「」(一世一世の時期 | 1~512文字                                                            |
|             |                                                                    |
|             | <u> </u>                                                           |
|             |                                                                    |
|             | アイコン                                                               |
|             | - v                                                                |

#### 「サーバの情報」は、コントロールパネル上で管理するための 情報を記述する項目です。 「名前」の項目に、判別がつくような任意の名称を入力します。

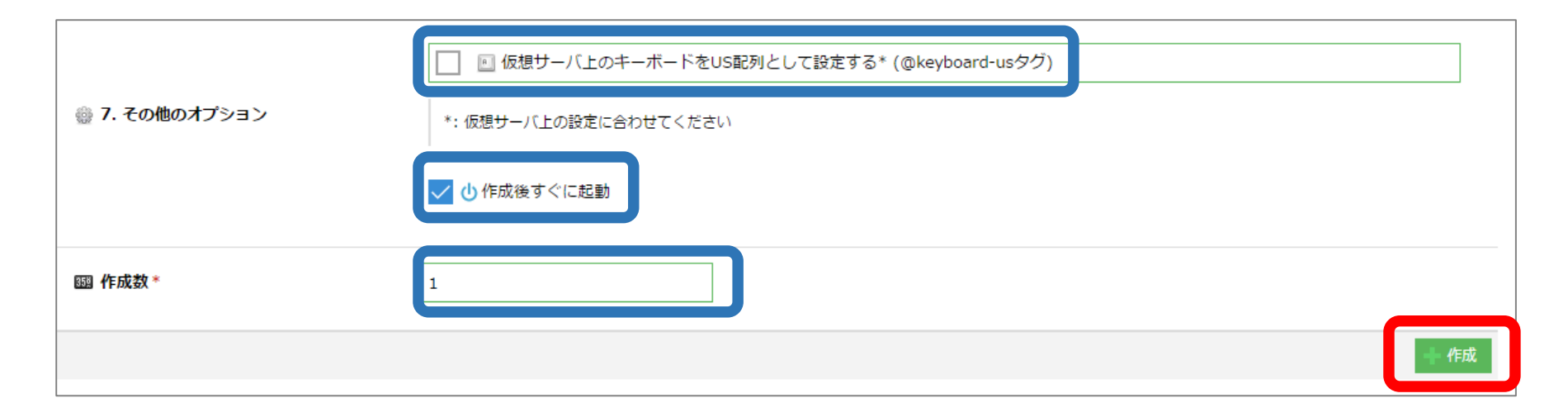

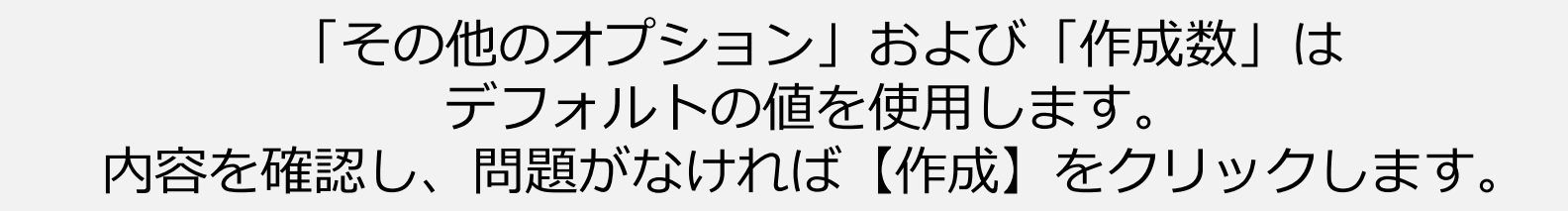

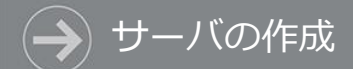

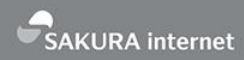

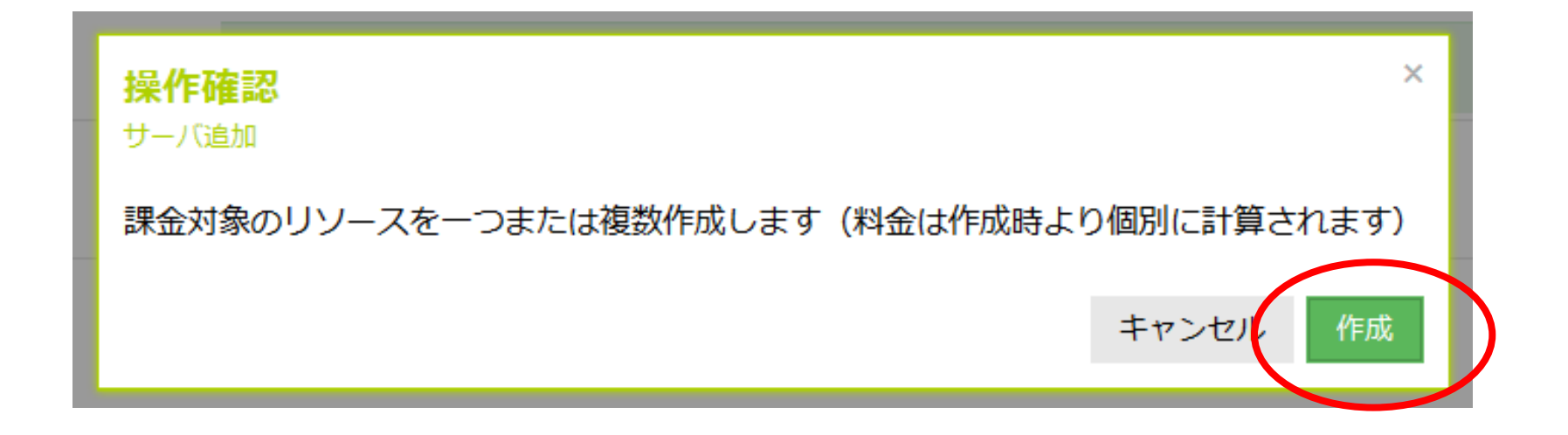

#### 「操作確認」のダイアログが表示されます。 問題なければ「作成」をクリックします。

69

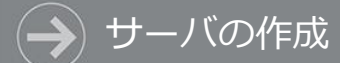

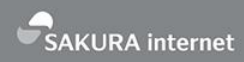

| サーバ追加 - test   |          |                        | ×      |
|----------------|----------|------------------------|--------|
| 2 <del>*</del> | status P |                        |        |
| 名則             | X772     | 09-X                   | ステーダス  |
| サーバ:作成         | POST     | cloud/1.1/server       | ◎ 要求   |
| ディスク:作成        | POST     | cloud/1.1/disk         | 🧾 待機中  |
| ディスク: 準備完了を待機  | GET      | cloud/1.1/disk/:diskId | 🔀 待機中  |
|                |          |                        | 中断、明じょ |
|                |          |                        | 中断 閉しる |

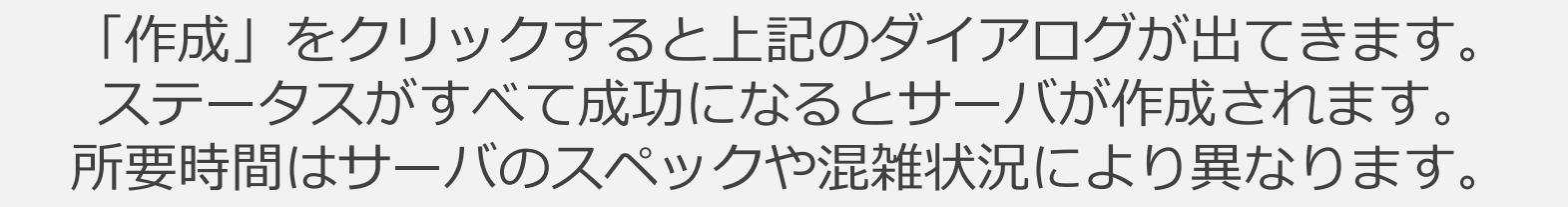

# 作成されたサーバを確認

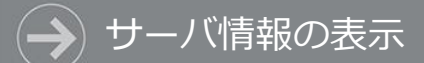

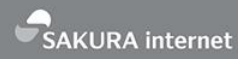

| 🌒 石狩第2ゾーン ▼ | C リソースを検索 P              | ☆ 設定 🦉 請求情報 ③ ヘルプ 🖉                 |
|-------------|--------------------------|-------------------------------------|
| パーせ 📱       | サーバー覧 (1/上限 100)         | + 追加 III 詳細 U 電源操作 ▼ 📓 削除           |
| 🗖 ディスク      | @virtio-net-nci          |                                     |
| 💾 アーカイブ     | 名前                       | CPU メモリ インターフェース 作成日時               |
| 💿 ISOイメージ   | 🔲 🚖 test @virtio-net-pci | 1 1GB ⊕ 153.127. 2016/06/22 22:00 ▼ |
| 🂬 スイッチ      | ステータス: 起動 停止 準備中         | 10をつビー                              |
| ▼ パケットフィルタ  |                          | IPアドレスをコピー                          |
|             |                          |                                     |
|             |                          |                                     |
|             |                          | ▶ 起動                                |
|             |                          | シャットダウン                             |
|             |                          | 夏 コンソール*                            |

#### サーバの作成が完了すると、サーバー覧画面に表示されます。 サーバを選択して右クリックすると IPアドレスをコピーすることができます。
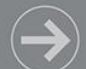

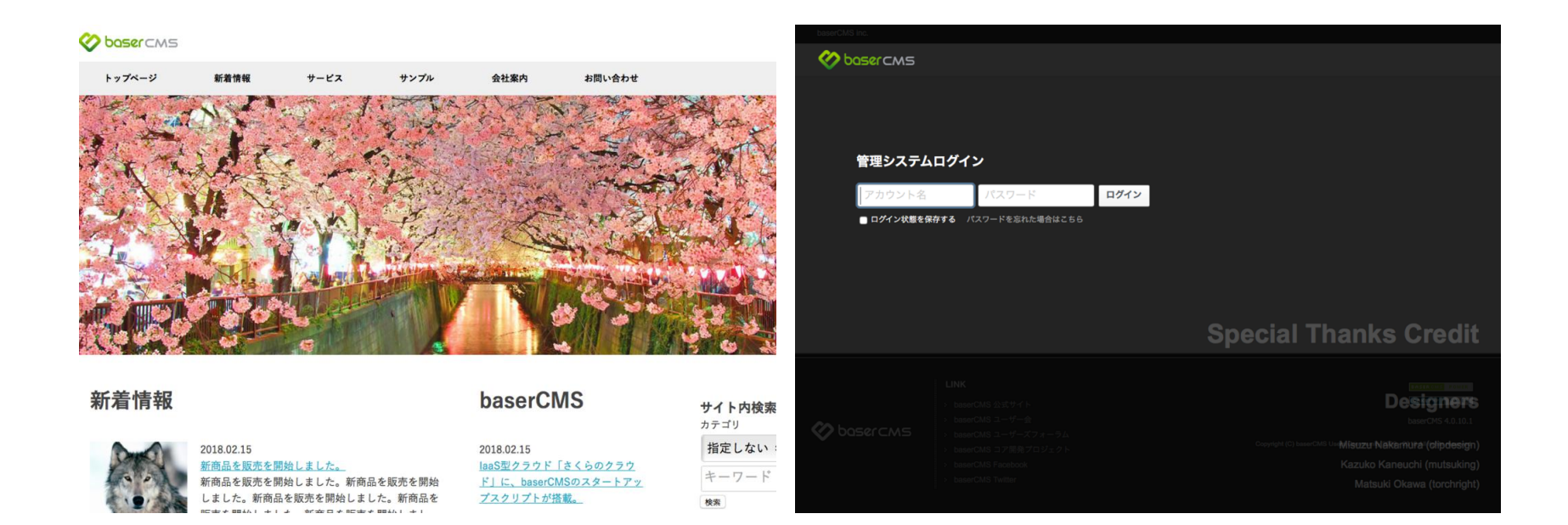

ブラウザを起動して下記URLにアクセスします。 公開画面:http://サーバのIPアドレス/ 管理画面:http://サーバのIPアドレス/admin

## スタートアップ スクリプトの自作

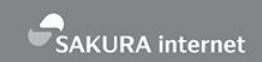

スタートアップスクリプトは自作できます。

-トアップスクリプトの自作

- 自作すると、例えばこんなことができます。
  - 公開スクリプトにないソフトウェアをインストールしたい
  - 公開スクリプトとは異なる設定のサーバを作りたい
    - 例: baserCMSのDBをPostgreSQLにしたい
  - いろいろなソフトウェアを同時にインストールしたい
    - 例: baserCMSとLet's Encryptをインストールしたい
  - インストールだけでなく各種設定を投入したい
  - 多数のユーザを登録したサーバを作りたい

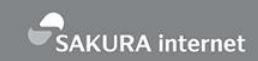

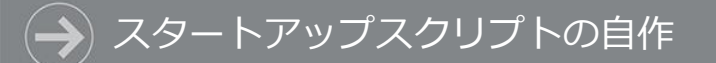

## スタートアップスクリプトの構成

- 全体はシェルスクリプト
- ・スクリプトの冒頭に、独自タグを用いてスタート アップスクリプト独自の動作を記述
- その後は普通のシェルスクリプト

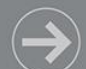

SAKURA internet

#!/bin/bash

# @sacloud-name "baserCMS"

# @sacloud-once

# @sacloud-require-archive distro-centos distro-ver-7.\*

# @sacloud-desc-begin

- # CakePHPで動作する、Webサイト開発プラットフォームとして最適な
- #国産CMS「baserCMS」をインストールします。

# @sacloud-desc-end

# @sacloud-text required shellarg maxlen=60 user\_name "baserCMS 管理ユーザ名"

baserCMSのスタートアップスクリプトの冒頭部分 スクリプトの名前、OSやバージョンの指定、 インストール画面に表示される説明文やフォームを記述

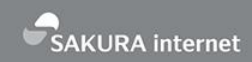

- 関連ソフトウェアをyumでインストール
  - Apache, MariaDB, PHP5など
- PHPの設定
- MariaDBの起動、設定
- baserCMS用データベース作成
- Apacheの設定と起動
- baserCMSをGitHubから入手
- cakeコマンドでbaserCMSをインストール
  - フォームに入力した値がここで使われる
- firewalldの設定(80番ポートを開放)

### 🔿 スタートアップスクリプト自作の要点

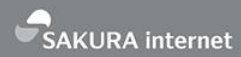

| パーせ 📱                            |                                                             | スクリプト追加 😵 キャンセル                                                                                                    | 🕂 作成                                                                                                    |
|----------------------------------|-------------------------------------------------------------|----------------------------------------------------------------------------------------------------|----------------------------------------------------------------------------------------------------|
| ■ ストレージ ・<br>↓ ネットワーク ・          | ➡ ライセンス ■ 割引パスポート ■ リソースマネージャ                               | □ クラス*<br>● shell ○ yaml_cloud_config                                                                                                    |                                                                                                    |
| 🛔 アプライアンス 🗸                      | <ul> <li>■ 専有ホスト</li> <li>♀ 公開鍵</li> </ul>                  |                                                                                                    |                                                                                                    |
| <ul> <li>■ セキュアモバイル ∨</li> </ul> | <ul> <li>■ スクリプト</li> <li>■ アイコン</li> <li>着 クーポン</li> </ul> | 1~64文字                                                                                                    |                                                                                                    |
| <ul> <li></li></ul>              | ■ メールアドレス                                                   | 1 #1/bin/bash 1 #1/bin/bash 3 # @sacloud-name "baserCMS" 4 # @sacloud-once 5 # 6 # @sacloud-require-archive distro-centos distro-ver-7.* 7 # 8 # @sacloud-desc-begin 9 # CakePHPで動作する、Webサイト開発ブラットフォームとして最適な国産CMS「baserCMS」をインストールします。 10 # デフォルトでは、テーマ「bc_sample」を適用した状態でインストールしますので、 11 # インストール完了後、適宜、テーマ管理よりテーマを変更して利用してください。 12 # 13 # サーバ作成後 WebブラウザでサーバのIPアドレスにアクセスしてください。 13 # サーバ作成後 WebブラウザでサーバのIPアドレスにアクセスしてください。 14 ************************************ | The second second se |
|                                  |                                                             | 14 · · · · · · · · · · · · · · · · · · ·                                                                                                    | 4                                                                                                    |

- 自作スクリプトが書けたら、さくらのクラウドの管理画面に登録して使用
- ・ 公開スクリプトにしたい場合はGitHubでプルリクエスト

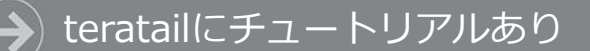

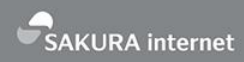

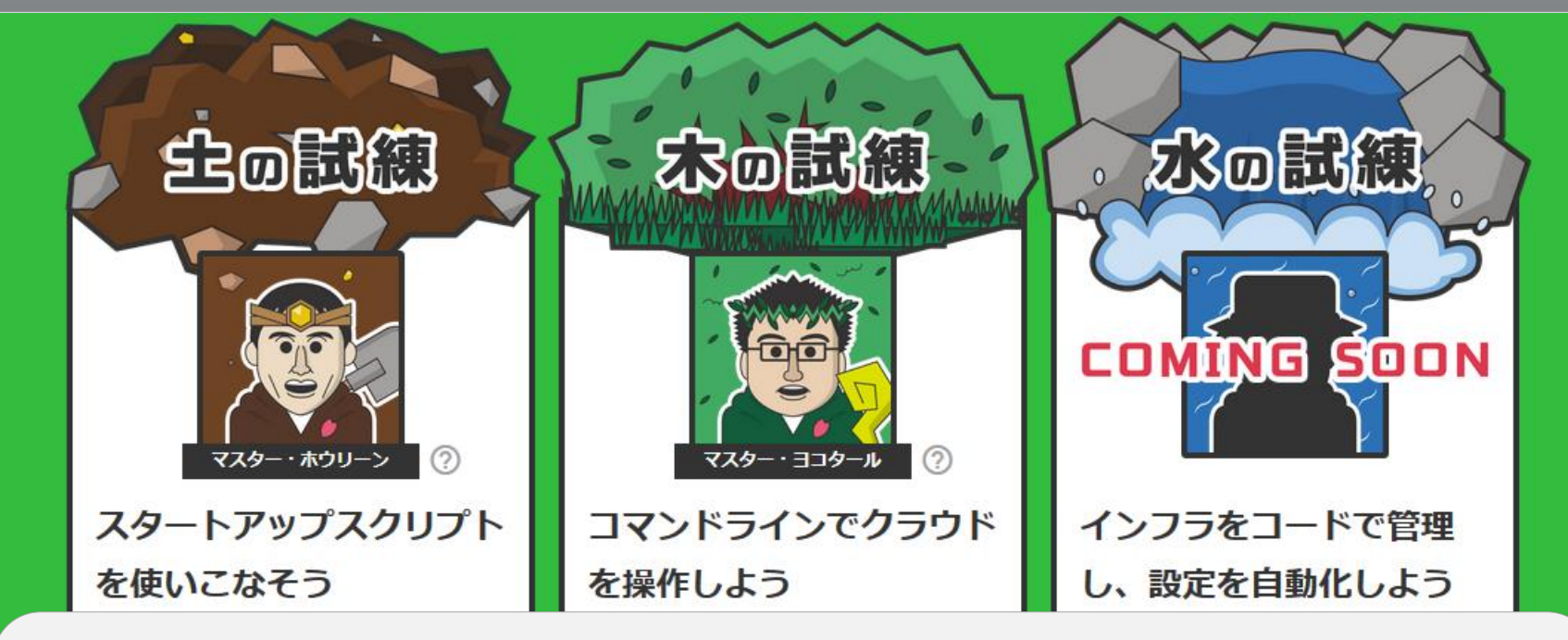

- teratailの「クラウドマスター認定試験2」
  - https://teratail.com/sakura-quest/
- 3つの試練のうち1つ目がスタートアップスクリプト
- スクリプトの使い方、読み方、書き方の3部構成

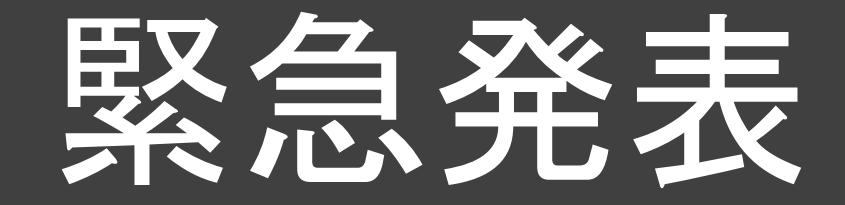

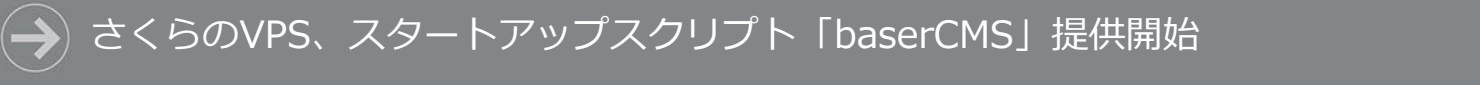

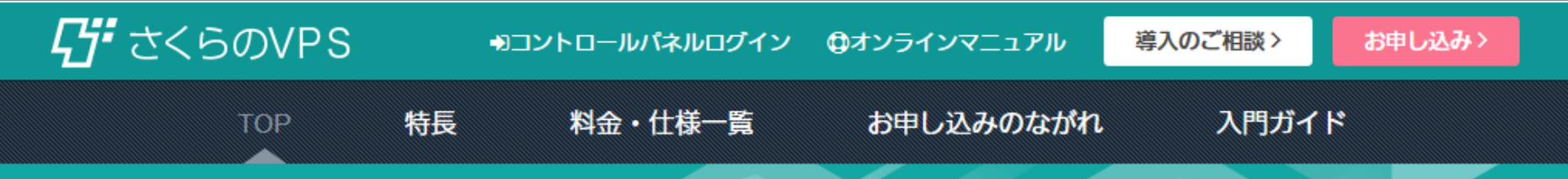

## スケールアップできる コストパフォーマンスに優れたVPS

高速なSSDも選択でき、複数台構成も可能。スモールスタートしたい方や 手軽な開発環境がほしい方におすすめな、柔軟さが特長の仮想専用サーバーサービスです。 2<sub>週間無料</sub> お試し!

#### さくらのVPS for Windows Server

SAKURA internet

さくらのVPSに Windows搭載のプランが登場。

詳しくはこちら>

サービスサイト > さくらのVPS(仮想専用サーバー)

2018/03/01 さくらのVPS、スタートアップスクリプト「baserCMS」の提供を開始

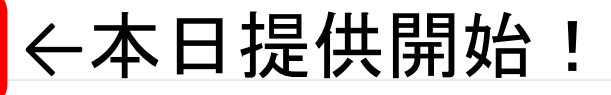

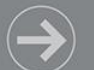

SAKURA internet

| 名称未設定   |                   |                   |  |  |  |
|---------|-------------------|-------------------|--|--|--|
| VPS     |                   |                   |  |  |  |
|         | ● 強制停止 >_ コンソール ▼ | ◆各種設定 ▼           |  |  |  |
|         |                   | ▶サーバ情報編集          |  |  |  |
| ● サーバ情報 |                   | <b>≦</b> 0Sインストール |  |  |  |
| 名前      |                   | <b>ゴ</b> 人ケールアッフ  |  |  |  |
| 5400    |                   | ■ネットワーク接続         |  |  |  |
| 司化中国    |                   | �ホスト名逆引き登録        |  |  |  |
| ゾーン     | 東京第2ゾーン           |                   |  |  |  |
| XEU     | 512 MB            |                   |  |  |  |
|         |                   |                   |  |  |  |

- さくらのVPSのサーバを契約
- さくらのVPSのコントロールパネルにログイン
- サーバを指定しメニューから「OSインストール」を選択

#### さくらのVPSにおけるスタートアップスクリプトの利用方法

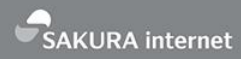

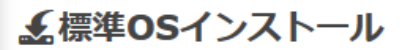

ご契約されたプランの標準OSを再インストールします。

●標準OS再インストールでは、パーティションも自動で構成されます。パーティショ OSインストールをご利用ください。

CentOS7 x86\_64

**ふスタートアップスクリプト** 

設定をすると、インストール時にスクリプトを組み込めます。(※)は必須項目です。

[public] CentOS\_baserCMS

baserCMS 管理ユーザ名 ※

baserCMS 管理ユーザのパスワード ※

- インストールする OSはCentOS 7を 選択
- スタートアップス クリプトの指定で baserCMSを選択 し、管理ユーザ名 などを設定

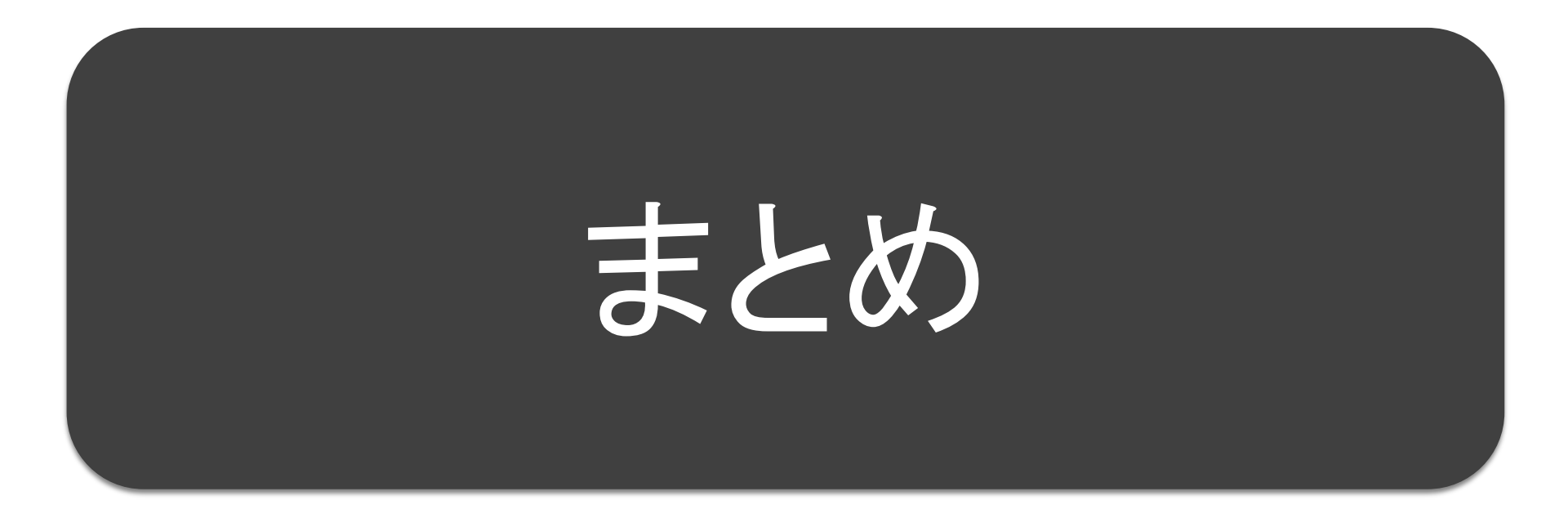

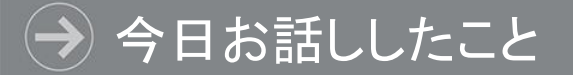

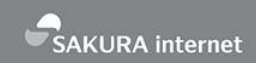

- ・さくらのクラウドの概要
  - ・機能、特徴、料金、最近の新機能など
- ・スタートアップスクリプトについて
  - •概要
  - ・使い方 (baser CMSを例に)
  - ・スクリプトの自作
- ・さくらのVPSでもbaserCMSのスタートアップスクリプトをリリース

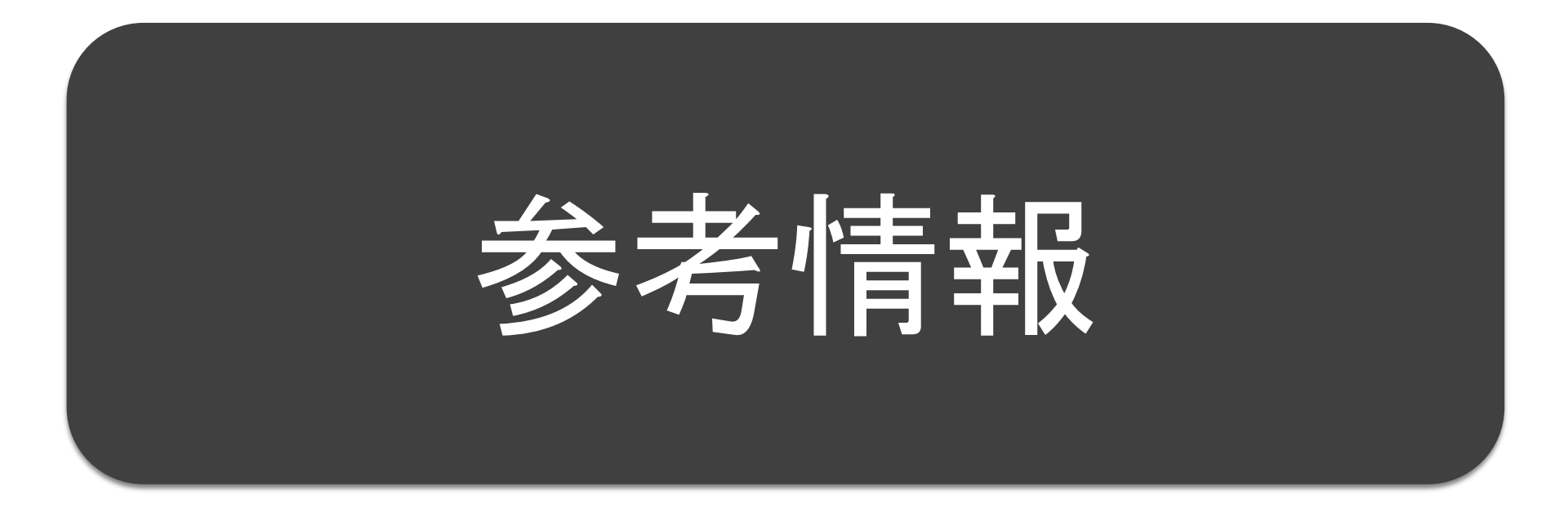

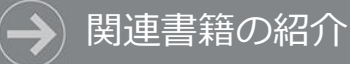

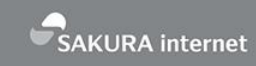

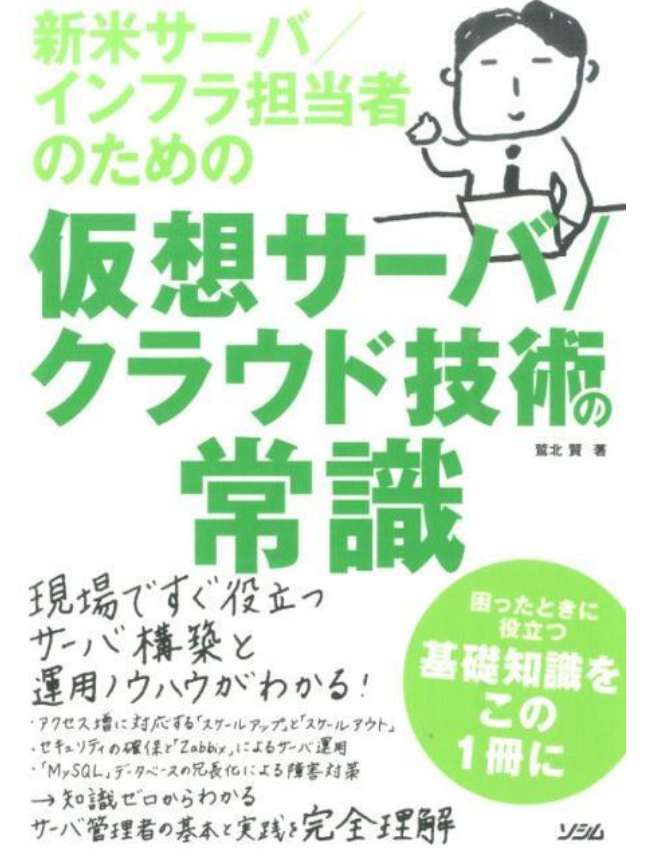

「新米サーバ/インフラ担当者のための 仮想サーバ/クラウド技術の常識」

著者: 鷲北 賢 / 出版社: ソシム

- さくらのクラウドを使ったシステム構築方法を解説した本です
- 初歩的な構成から複雑な構成まで順を 追って勉強できます
- 著者は「さくらのクラウド」の開発責 任者です

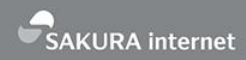

2018-02-15 さくらのクラウド baserCMS 初心者向け

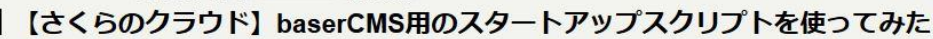

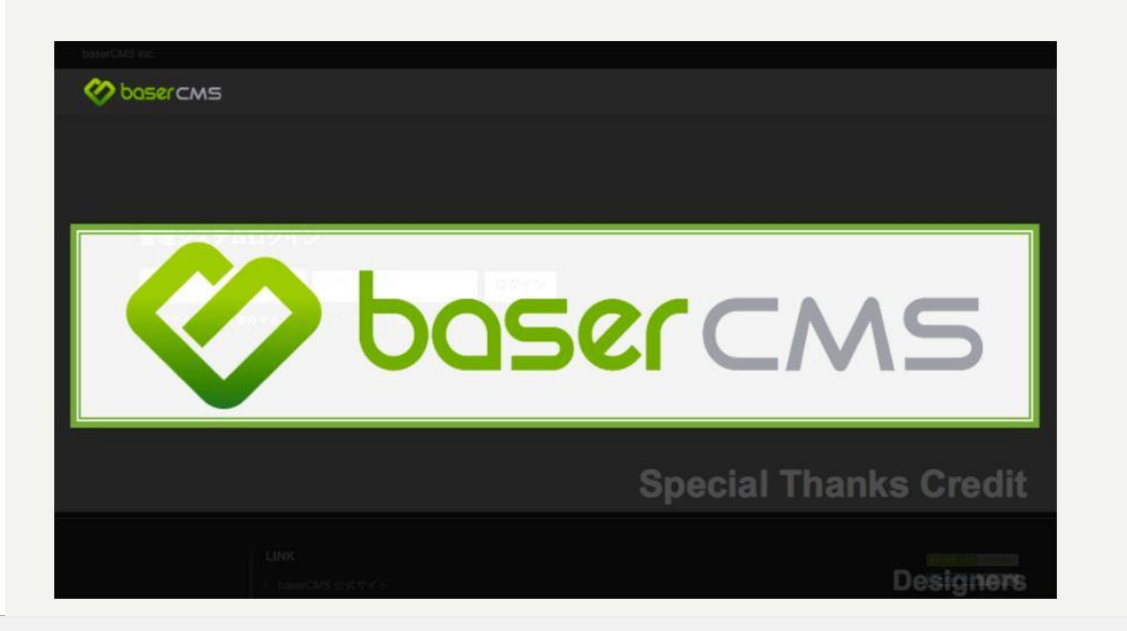

山本和道さんのブログ「febc技術メモ」に試用記事あり http://febc-yamamoto.hatenablog.jp/entry/2018/02/15/163623 → 全国でさくらのイベントを!

- さくらのイベントを全国で開催したい!
  - ・さくらの各種サービスのハンズオン
    - sakura.io / さくらのクラウド など…
  - さくらのタベ / さくらクラブ など…
- 協力者求む!
  - 会場の提供
  - ・参加者集め
  - 地元コミュニティとの共催も可
  - 連絡先:sakura-club@sakura.ad.jp

SAKURA internet

# そこに、さくら